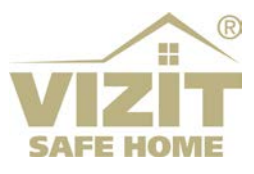

# БЛОК УПРАВЛЕНИЯ БУД-482RD

# ИНСТРУКЦИЯ ПО ЭКСПЛУАТАЦИИ

(редакция 2025-04 проект)

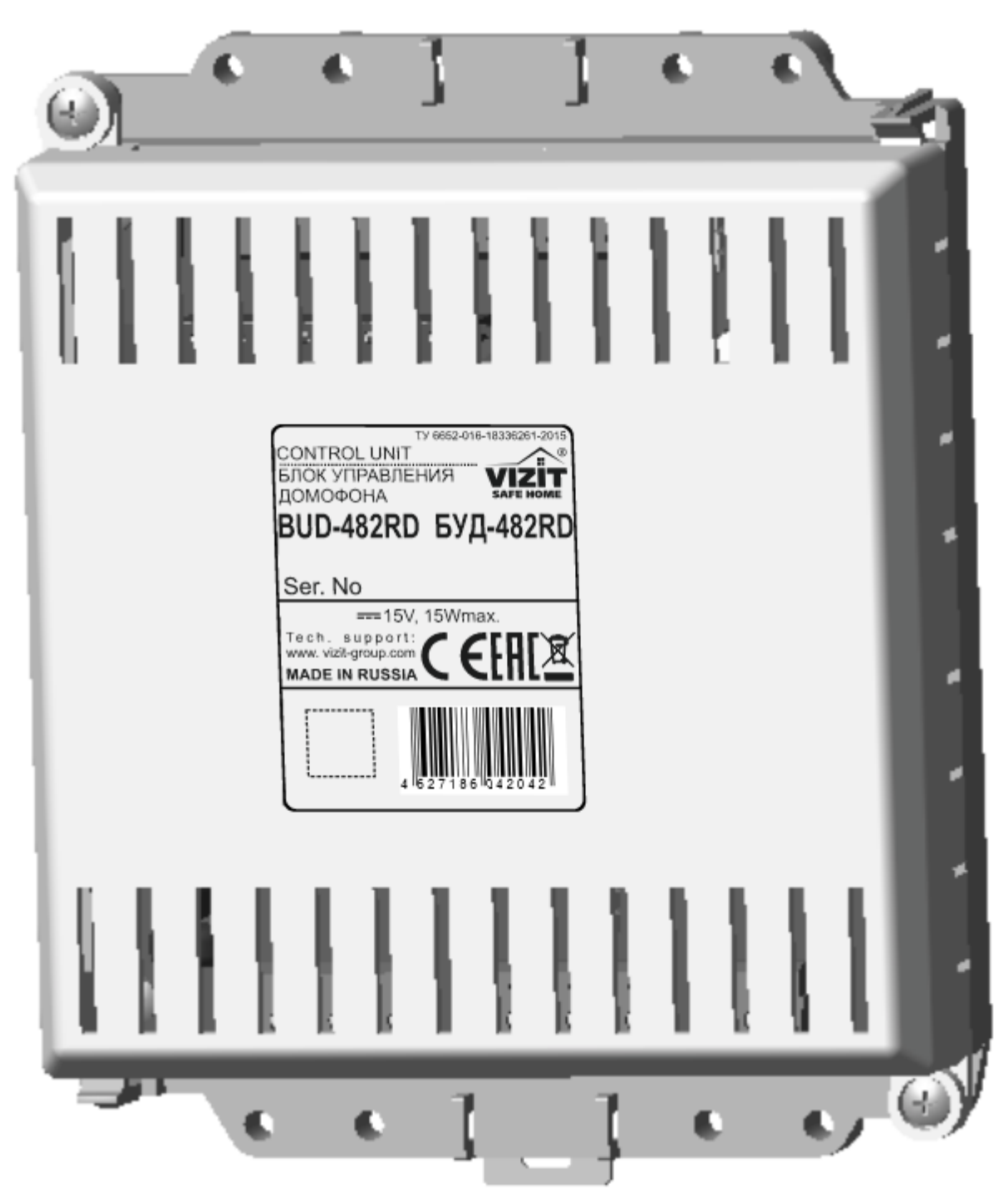

# ОГЛАВЛЕНИЕ

| 1.  | НАЗНАЧЕНИЕ                                                      | . 2 |
|-----|-----------------------------------------------------------------|-----|
| 2.  | ОПИСАНИЕ ВНЕШНЕГО ВИДА БЛОКА ВЫЗОВА                             | 3   |
| 3.  | КОМПЛЕКТ ПОСТАВКИ                                               | 3   |
| 4.  | МЕРЫ ПРЕДОСТОРОЖНОСТИ                                           | 3   |
| 5.  | ФУНКЦИИ БЛОКА УПРАВЛЕНИЯ                                        | 4   |
| 6.  | РЕКОМЕНДАЦИИ ПО ВЫБОРУ БЛОКОВ ВИДЕОДОМОФОНА                     | 4   |
| 7.  | ПОРЯДОК УСТАНОВКИ                                               | 6   |
| 8.  | ПОРЯДОК ПОДКЛЮЧЕНИЯ                                             | 7   |
| 9.  | ПРИМЕРЫ СХЕМ СОЕДИНЕНИЙ                                         | 10  |
| 10. | ПЕРЕЧЕНЬ И КРАТКОЕ ОПИСАНИЕ НАСТРОЕК БЛОКА ВЫЗОВА               | 23  |
| 11. | ПОРЯДОК ВЫПОЛНЕНИЯ НАСТРОЕК БЛОКА УПРАВЛЕНИЯ                    | 27  |
|     | 11.1 Порядок выполнения настроек непосредственно на объекте.    | 27  |
|     | 11.2 Порядок выполнения настроек удалённо, через Интернет.      | 36  |
| 12. | ОБНОВЛЕНИЕ ПРОГРАММНОГО ОБЕСПЕЧЕНИЯ БЛОКА УПРАВЛЕНИЯ            | 37  |
|     | 12.1 Обновление ПО блока управления непосредственно на объекте. | 37  |
|     | 12.2 Удалённое обновление ПО блока управления                   | 38  |
| 13. | РЕГИСТРАЦИЯ И ПРОВЕРКА РАБОТЫ                                   | 39  |
| 14. | ТЕХНИЧЕСКИЕ ПАРАМЕТРЫ БЛОКА УПРАВЛЕНИЯ                          | 40  |

Блок управления БУД-482RD (в дальнейшем – блок управления) используются совместно с многоабонентскими блоками вызова (БВД) VIZIT серии 400 и серии 300 в составе многоквартирных домофонов и видеодомофонов VIZIT. Подключение блока управления БУД-482 к Интернет, кроме традиционных функций домофона, обеспечивает:

- интеграцию видеодомофонов VIZIT с облачным сервисом РосДомофона;
- дублирование вызова с видеодомофона на смартфон абонента, для трансляции видеопотока IPкамеры блока вызова не нужен публичный статический IP-адрес;
- удалённое администрирование настроек блока управления, базы ключей и индивидуальных кодов;
- удалённое управление / администрирование настройками и базами ключей контроллера КТМ606, подключённого к блоку управления через интерфейс RS-485;
- удалённое обновление программного обеспечения блока управления.

Удалённое администрирование осуществляется с автоматизированного рабочего места (APM, сервера управления), состоящего из компьютера под управлением операционной системы Windows и установленного на этом компьютере программного обеспечения «Клиент VIZIT-РосДомофон».

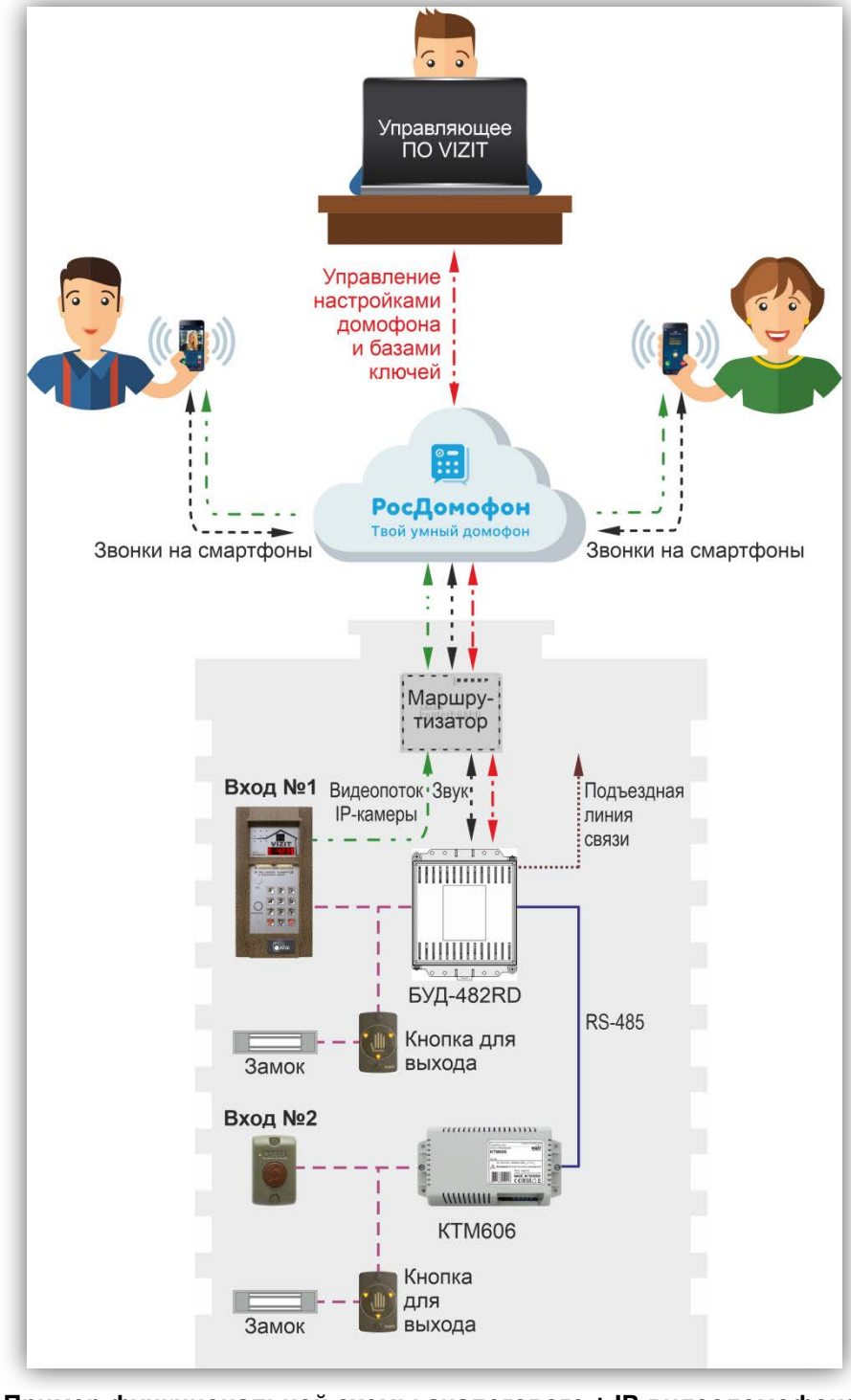

# 2. ОПИСАНИЕ ВНЕШНЕГО ВИДА БЛОКА ВЫЗОВА

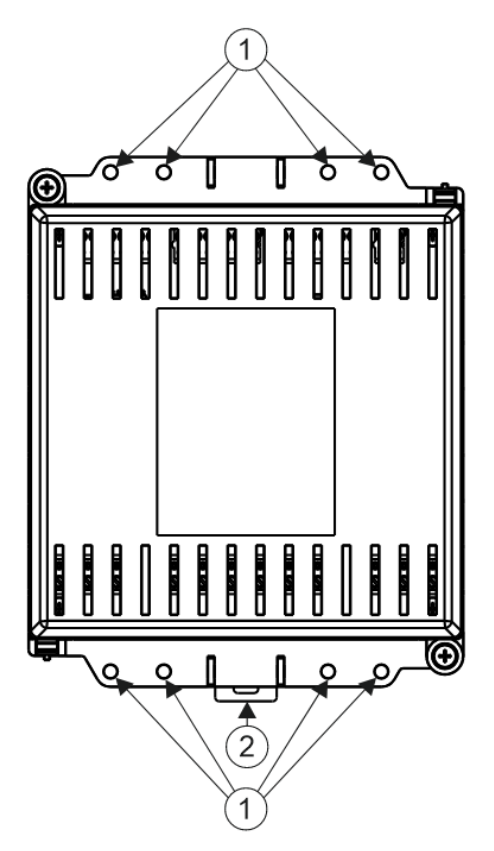

- (1) Отверстия для крепления блока коммутации на стену.
- (2) Кронштейн для крепления блока коммутации на DIN-рейку.

Рисунок 2.1 - Внешний вид блока управления

В наименовании блока управления используются буквенные обозначения: **RD** – функционирование с облачным сервисом РосДомофона.

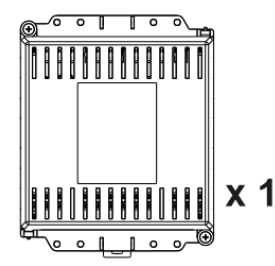

Блок управления

## 3. КОМПЛЕКТ ПОСТАВКИ

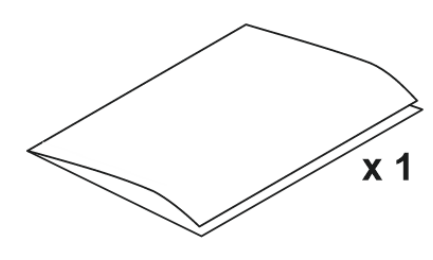

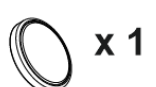

Элемент питания CR2032

#### 4. МЕРЫ ПРЕДОСТОРОЖНОСТИ

Паспорт

- Блок управления удовлетворяет всем требованиям безопасности.
- Не допускайте попадания на корпус жидких, химически активных веществ.
- Очистка блока вызова производится при отключенном от сети ~220 В блоке питания. Для очистки используйте мягкую сухую ткань. Не используйте летучие растворители, которые могут повредить корпус блока управления.

Запрещается:

- производить монтажные и ремонтные работы при включенном питании
- производить ремонт вне специализированных сервисных организаций

# 5. ФУНКЦИИ БЛОКА УПРАВЛЕНИЯ

- Количество абонентов до 200. При использовании блока коммутации БК-400 количество абонентов увеличивается до 400.
- Вызов абонента набором номера квартиры. Звуковой сигнал в блоке вызова, абонентском устройстве (мониторе или устройстве квартирном переговорном УКП).
- Дуплексная связь между посетителем и абонентом (до 80 секунд).
- Отпирание замка входной двери:
  - при нажатии кнопки отпирания замка на абонентском устройстве (мониторе или устройстве квартирном переговорном, в дальнейшем УКП) во время связи;
    - при наборе 4-х значного общего кода;
    - при наборе 3-х значного индивидуального кода;
    - при нажатии кнопки для выхода;

- ключами RF (VIZIT-RF / 125 кГц и 13.56 МГц) или ключами TM (VIZIT-TM / DS1990A / iButton®), в дальнейшем - ключ.

- Работа с пультом консьержа.
- Связь "Консьерж Посетитель" по инициативе консьержа.
- Работа с многоабонентскими блоками вызова серий 400 и 300.
- Включение / выключение вызова любой квартиры (отпирание замка индивидуальным кодом сохраняется).
- Возможность включения набора 4-х значного номера квартиры ("гостиничная" нумерация).
- Программируемая продолжительность отпирания замка (от 1 до 20 секунд).
- Возможность записи ключей «квартирным» и «сплошным» списком.
- Возможность автоматической записи ключей режим «Акцепт» (доступен только при установке «сплошного» списка записи ключей).
- Стирание ключей.
- Запись индивидуальных кодов отпирания замка.
- Звуковые сигналы в блоке вызова о режимах работы.
- Сигнал вызова в абонентском устройстве и дублирование сигнала в блоке вызова.
- Короткий звуковой сигнал в абонентском устройстве соответствующей квартиры при использовании индивидуального кода, ключа.
- Регулировка громкости служебных сообщений в блоке вызова.
- Регулировка громкости дуплексной связи в блоке вызова.
- Автоматическая компенсация сопротивления линии, повышающая устойчивость разговорного тракта.
- Возможность обновления ПО на объекте (с использованием блока сопряжения CU-14).

Интеграция с облачным сервисом РосДомофона дополнительно обеспечивает:

- Дублирование вызова с видеодомофона на смартфон абонента, для трансляции видеопотока IP-камеры блока вызова не нужен публичный статический IP-адрес.
- Удалённое администрирование настроек блока управления, базы ключей и индивидуальных кодов.
- Удалённое управление / администрирование настройками и базами ключей контроллера КТМ606, подключённого к блоку управления через интерфейс RS-485.
- Удалённое обновление программного обеспечения блока управления.

# Внимание!

В качестве ключей RF могут быть использованы только оригинальные идентификаторы торговой марки VIZIT®.

В качестве ключей ТМ могут быть использованы только оригинальные идентификаторы iButton®.

# 6. РЕКОМЕНДАЦИИ ПО ВЫБОРУ БЛОКОВ ВИДЕОДОМОФОНА

#### Блок питания.

Для питания блока управления, замка и других устройств, подключённых к блоку управления, используется блок питания HDR-30-15 (Meanwell, 15V/2A). Блок питания поставляется по отдельному заказу.

# Блок вызова.

К блоку управления может быть подключён многоабонентский блок вызова торговой марки **VIZIT** серии 300 или 400 (кроме БВД-311х, БВД-313х, БВД-321х, БВД-341х).

# Замок.

Возможно использование:

- Электромагнитных замков торговой марки VIZIT.
- Электромеханических замков и защёлок (12VDC / 0.6 A max.). Рекомендуется применять электромеханическую защёлку 54NF412 (https://vizit-group.com/production19/).

Электромагнитные замки VIZIT имеют встроенный модуль перемагничивания, который устраняет остаточную намагниченность при отпирании замка, а также препятствует возникновению помех при коммутации обмотки замка.

Внимание! Запрещается использовать электромагнитные замки с сопротивлением обмотки менее **20 Ом**, а также не имеющие цепей перемагничивания.

При использовании электромеханического замка или защёлки следует с соблюдением полярности подключить к клеммам замка / защёлки диод (например, 1N4007, в комплект поставки не входит), препятствующий возникновению помех при коммутации обмотки замка.

Внимание! Запрещается использовать электромеханические замки и защёлки с током потребления более 1А (сопротивлением обмотки менее **10 Ом**).

#### Блоки коммутации и разветвители видеосигнала.

Блоки коммутации обеспечивают подключение абонентских устройств (УКП и мониторов) к подъездной линии связи и видеосигнала домофона / видеодомофона. Разветвители видеосигнала обеспечивают подключение мониторов к подъездной линии видеосигнала видеодомофона. Модели и количество используемых блоков коммутации и разветвителей видеосигнала зависит от количества абонентов и типа абонентских устройств.

Возможно применение блоков коммутации **БК-4AV**, **БК-4MVE**, **БК-4M**, **БК-10**, **БК-30M**, **БК-100M** и разветвителей видеосигнала **PBC-4M**, **PBE-4**. Основные особенности перечисленных устройств указаны в таблице:

| Наименование<br>блока<br>коммутации,<br>разветвителя<br>видеосигнала | Максимальное<br>количество<br>подключаемых<br>абонентских<br>устройств | Подключение<br>абонентских<br>устройств к<br>линии связи | Подключение<br>абонентских<br>устройств к<br>линии<br>видеосигнала | Максимальное количество<br>блоков коммутации и<br>разветвителей видеосигнала,<br>подключаемых к блоку<br>управления | Возможность<br>подключения<br>мониторов к<br>групповому блоку<br>питания<br>(Примечание 1) |
|----------------------------------------------------------------------|------------------------------------------------------------------------|----------------------------------------------------------|--------------------------------------------------------------------|----------------------------------------------------------------------------------------------------|--------------------------------------------------------------------------------------------|
| БК-4М                                                                | 4                                                                      | +                                                        | -                                                                  | 50                                                                                                    | -                                                                                          |
| БК-4AV                                                               | 4                                                                      | +                                                        | +                                                                  | 50                                                                                                    | -                                                                                          |
| БК-4MVE                                                              | 4                                                                      | +                                                        | +                                                                  | 50                                                                                                    | +                                                                                          |
| БК-10                                                                | 10                                                                     | +                                                        | -                                                                  | 20                                                                                                    | -                                                                                          |
| БК-30М                                                               | 30                                                                     | +                                                        | -                                                                  | 7                                                                                                    | -                                                                                          |
| БК-100М                                                              | 100                                                                    | +                                                        | -                                                                  | 4                                                                                                    | -                                                                                          |
| PBC-4M                                                               | 4                                                                      | -                                                        | +                                                                  | 50                                                                                                    | -                                                                                          |
| PBE-4                                                                | 4                                                                      | -                                                        | +                                                                  | 50                                                                                                    | +                                                                                          |

**Примечание 1.** Блоки коммутации БК-4МVE и разветвители видеосигнала PBE-4 обеспечивают подключение мониторов к групповому блоку питания. Рекомендуется использовать блок питания **БПД24/12-1-1** или **БПД24/12-1-2**.

Если количество абонентов превышает **200**, тогда следует использовать блок коммутации **БК-400**, который позволяет увеличить количество абонентов до **400**.

#### Кнопка для выхода.

Для выхода из помещения рекомендуется использовать кнопки EXIT 1000, EXIT 500 и EXIT 300M, имеющие цепи аварийного управления электромагнитным замком. EXIT 1000 – сенсорная кнопка с повышенным ресурсом работы, EXIT 500 и EXIT 300M – механические кнопки.

#### Абонентские устройства.

Возможно использование всех моделей мониторов и устройств квартирных переговорных УКП торговой марки **VIZIT**. Допускается комбинированное использование мониторов и УКП в составе видеодомофона.

#### Пульт консьержа.

Возможно использование пультов консьержа VIZIT-ПК200 и VIZIT-ПК800.

# 7. ПОРЯДОК УСТАНОВКИ

Рекомендуется устанавливать блок управления и блок питания в монтажные боксы VIZIT.

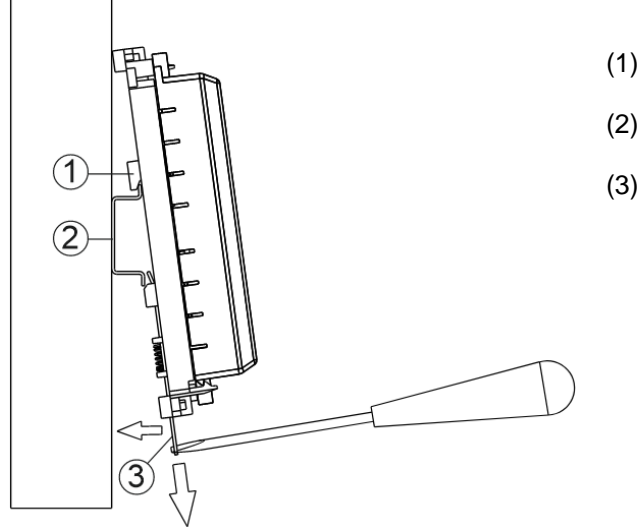

(1) – Упоры на основании блока.

(2) – DIN-рейка шириной 35 мм и толщиной 1-2 мм.

(3) – Кронштейн.

Рисунок 7.1 – Крепление блока управления на DIN-рейку

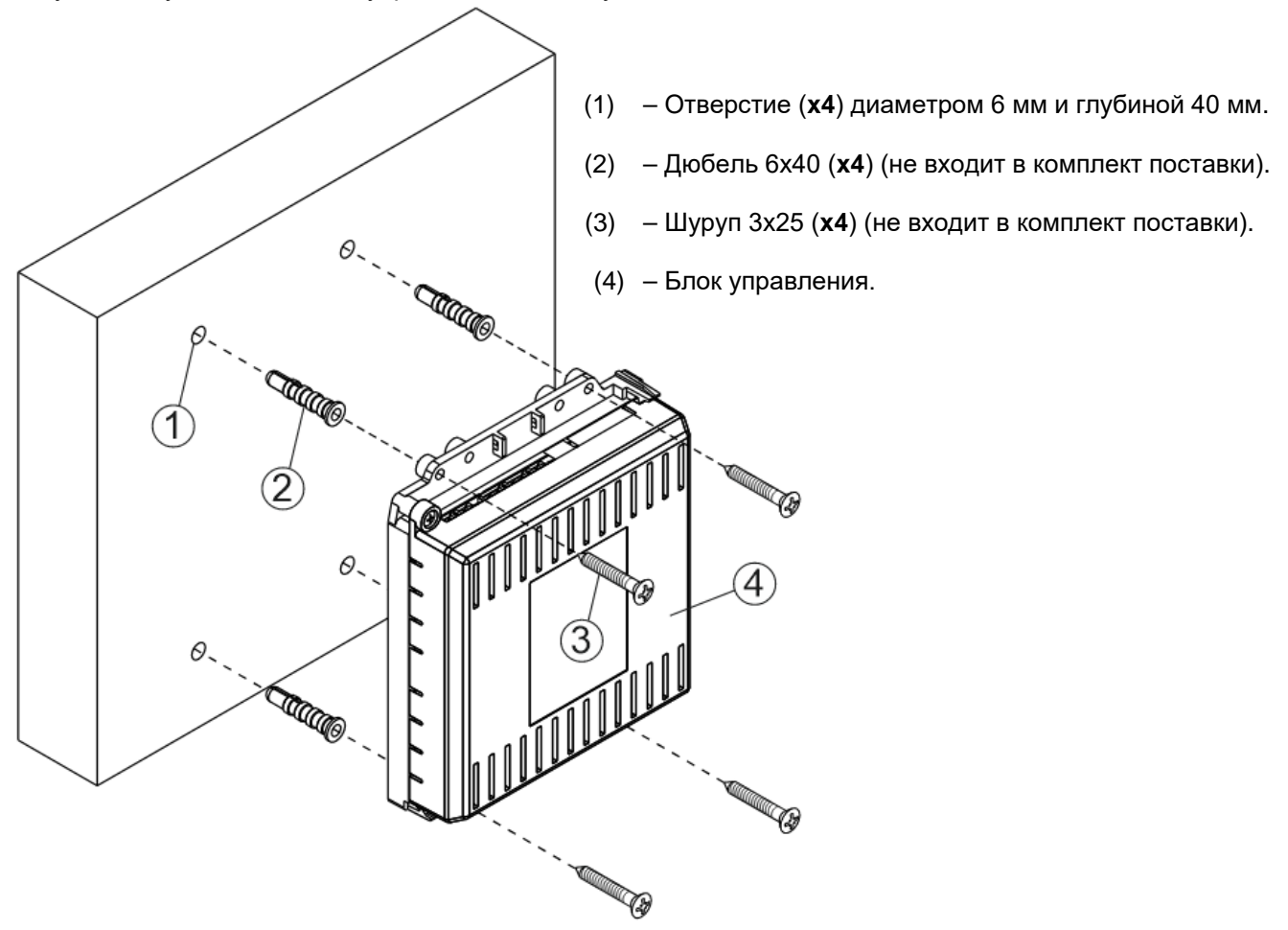

Допускается установка блока управления на стену.

Рисунок 7.2 - Крепление блока управления на стену

# 8. ПОРЯДОК ПОДКЛЮЧЕНИЯ

Для подключения блока управления к другим блокам домофона / видеодомофона используются клеммы на печатной плате блока. Для доступа к клеммам и перемычкам снимите верхнюю крышку блока управления.

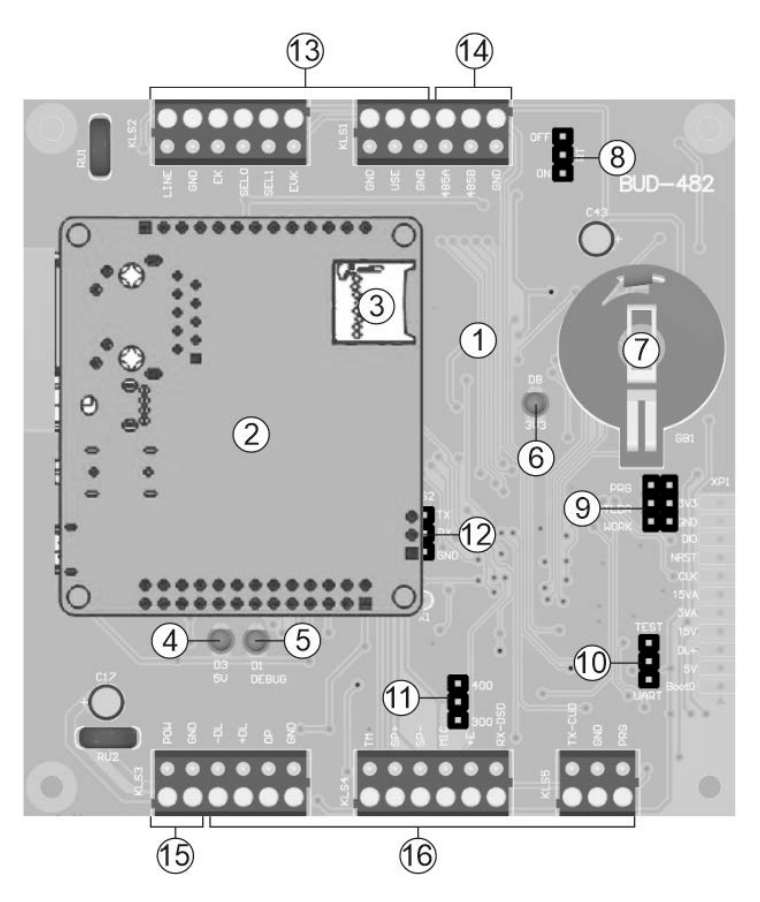

Рисунок 8.1 – Внешний вид плат блока управления

- (1) Материнская плата.
- (2) Плата микрокомпьютера.
- (3) Слот для microSD карты памяти с программным обеспечением от РосДомофон.
- (4) Индикатор 5V.
- (5) Индикатор Debug для отладки программного обеспечения микрокомпьютера.
- (6) Индикатор обмена данными между микрокомпьютером и материнской платой. Мигает во время обмена.
- (7) Батарейный отсек. Предназначен для установки элемента питания CR2032 из комплекта поставки. Установите элемент питания с соблюдением полярности.
- (8) Вилка RT. Предназначена для согласования волнового сопротивления линии интерфейса RS-485. Устанавливается перемычкой в положение ON, если блок управления является крайним устройством в цепи интерфейса RS-485.
- (9) Вилка PRG/WORK/BTLDR. Устанавливается перемычкой в положение:
  - BTLDR при обновлении прошивки блока управления.
  - WORK основное положение, для входа в режим программирования блока управления необходимо набирать пароль.
  - PRG для входа в режим программирования без набора пароля.
- (10) Вилка TEST для отладки программного обеспечения материнской платы.
- (11) Вилка SERIES. Устанавливается перемычкой в положение:
  - 300, если к блоку управления подключается блок вызова с 4-х разрядным 7 сегментным индикатором.
  - 400, если к блоку управления подключается блок вызова серии 400 с ЖКИ или OLED дисплеем.
- (12) Вилка Debug для отладки программного обеспечения микрокомпьютера.

#### (13) – Клеммы для подключения блоков коммутации. Наименование и назначение клемм указано в таблице:

| Клемма | Назначение сигнала / цепи                                                                                                    | Адрес               |
|--------|----------------------------------------------------------------------------------------------------|---------------------|
| LINE   | Линия связи к блокам коммутации                                                                                                    |                     |
| GND    | Общий провод                                                                                                    |                     |
| Ek     | Питание и адрес для блоков коммутации                                                                                                    |                     |
| SEL0   | Активация блоков коммутации, к которым<br>подключены абонентские устройства<br>квартир с <b>чётной</b> цифрой сотни в номере<br>квартиры (например, 011, 211, 411 и т.д.)   | К блокам коммутации |
| SEL1   | Активация блоков коммутации, к которым<br>подключены абонентские устройства<br>квартир с <b>нечётной</b> цифрой сотни в номере<br>квартиры (например, 111, 311, 511 и т.д.) |                     |
| Evk    | Питание разветвителей видеосигнала<br>PBC-4M и блоков коммутации БК-4AV                                                                                                    |                     |
| GND    | Общий провод                                                                                                    |                     |
| USE    | Сигнал управления для блока коммутации<br>БК-2V                                                                                                    |                     |
| GND    | Общий провод                                                                                                    |                     |

(14) – Клеммы для подключения к сети интерфейса RS-485. Наименование и назначение клемм указано в таблице:

| Клемма  | Назначение сигнала / цепи      | Адрес                                   |
|---------|--------------------------------|-----------------------------------------|
| RS-485A | Цепь А линии интерфейса RS-485 |                                         |
| RS-485B | Цепь В линии интерфейса RS-485 | К блокам управления контроллеров ключей |
| GND     | Общий провод                   |                                         |

Интерфейс RS-485 используется для удалённого редактирования базы ключей, управления / администрирования настройками блоков управления контроллеров ключей VIZIT. Интерфейс RS-485 позволяет объединить блоки управления в локальную сеть. Каждому устройству локальной сети должен быть присвоен уникальный номер в диапазоне от 2 до 254. Номер для блока управления - **1**.

(15) – Клеммы для подключения блока питания HDR-30-15 (Meanwell, 15V/2A). Наименование и назначение клемм указано в таблице:

| Клемма | Назначение сигнала / цепи | Адрес                     |
|--------|---------------------------|---------------------------|
| POW    | «+» блока питания         | К клемме +V блока питания |
| GND    | Общий провод              | К клемме -V блока питания |

(16) – Клеммы для подключения блока вызова. Наименование и назначение клемм указано в таблице:

| Клемма            | Назначение сигнала / цепи               | Адрес                     |  |
|-------------------|-----------------------------------------|---------------------------|--|
| -DL               | Коммутация замка                        |                           |  |
| +DL Питание замка |                                         |                           |  |
| OP                | Сигнал управления от кнопки для выхода  | Коамку, кнопке для выхода |  |
| GND               | Общий провод                            |                           |  |
| тм                | Сигнал от считывателя ключей ТМ блока   |                           |  |
| 1 101             | вызова                                  |                           |  |
| SP+               |                                         |                           |  |
| SP-               | Сигнал на громкоговоритель олока вызова |                           |  |
| MIC               | Сигнал микрофона блока вызова           |                           |  |
| +E                | Питание блока вызова                    | к олоку вызова            |  |
| RX-DSD            | Данные блока вызова                     |                           |  |
| TX-CUD            | Данные блока управления                 |                           |  |
| GND               | Общий провод                            |                           |  |
| PRG               | Резерв                                  |                           |  |

# Рекомендации по подключению к блоку управления.

Для монтажа цепей следует использовать провода с медными жилами. Максимальная длина проводов в зависимости от их сечения указана в таблице:

| ЦЕПИ                                                                         |                                 |      | мальная дли | іна, <b>м</b> |
|------------------------------------------------------------------------------|---------------------------------|------|-------------|---------------|
| Блок питания – Блок управления                                               |                                 |      |             | 1             |
| Блок управления – Блок вызова                                                |                                 |      | 10          | 25            |
| Блок управления – Блок коммутации – Абонентское устройство                   |                                 |      | 200         | 300           |
| Блок управления – Электромеханический замок / защёлка 54NF412 <sup>(1)</sup> |                                 |      | 10          | 30            |
| Блок управления – Электромагнитный замок VIZIT                               |                                 |      | 30          | 50            |
| Прород                                                                       | Сечение, <b>мм</b> <sup>2</sup> | 0,07 | 0,2         | 0,5           |
| провод                                                                       | Диаметр, <b>мм</b>              | 0,3  | 0,5         | 0,8           |

(1) в таблице указана максимальная длина проводов для определённой модели электромеханической защёлки. При подключении другой модели замка / защёлки максимальная длина проводов определяется в соответствии с рекомендациями производителя замка / защёлки и опытным путём. Блок питания размещайте максимально близко к блоку управления.

#### Рекомендации по подключению линии видеосигнала.

Линию видеосигнала между блоком вызова и блоками коммутации следует выполнять коаксиальным кабелем RG-59 (PK 75-3,7) или аналогичным, с медной центральной жилой и медной оплёткой.

Не рекомендуется применять кабель со стальной жилой и оплёткой.

Внимание! В блоке коммутации, который является конечным в линии видеосигнала, установите перемычку, подключающую согласующий резистор 75 Ом к линии видеосигнала. Наименование перемычки приведено в Инструкции по эксплуатации используемых блоков коммутации.

#### Рекомендации по подключению к сети провайдера.

- Для монтажа следует использовать кабель UTP/CAT5e.
- Максимальная длина сегмента, например, от блока вызова до сетевого коммутатора, не должна превышать 100 метров. При прокладке сегмента используйте целый отрезок кабеля.
- Минимальный радиус изгиба кабеля 8 диаметров кабеля.
- Кабель UTP должен располагаться на расстоянии не менее 12,5 см от силового кабеля и от источников электромагнитных помех, например, от люминесцентных ламп.
- Кабель UTP и электрические кабели должны пересекаться только под прямым углом.
- На всех участках линии используйте кабель одного и того же типа.

#### Рекомендации по подключению к линии интерфейса RS-485.

ВНИМАНИЕ! Цепи A, B и GND выполняются кабелем "витая пара пятой категории". Провода цепей A и B должны находиться в одной паре. Цепь GND выполняется либо другой парой, либо экраном кабеля (при его наличии). Не допускается ветвлений в линии интерфейса RS-485. Устройства должны соединяться витой парой последовательно друг за другом.

Примеры схем соединений блока управления с блоком вызова и блоками коммутации приведены в разделе **ПРИМЕРЫ СХЕМ СОЕДИНЕНИЙ** данной Инструкции.

# 9. ПРИМЕРЫ СХЕМ СОЕДИНЕНИЙ

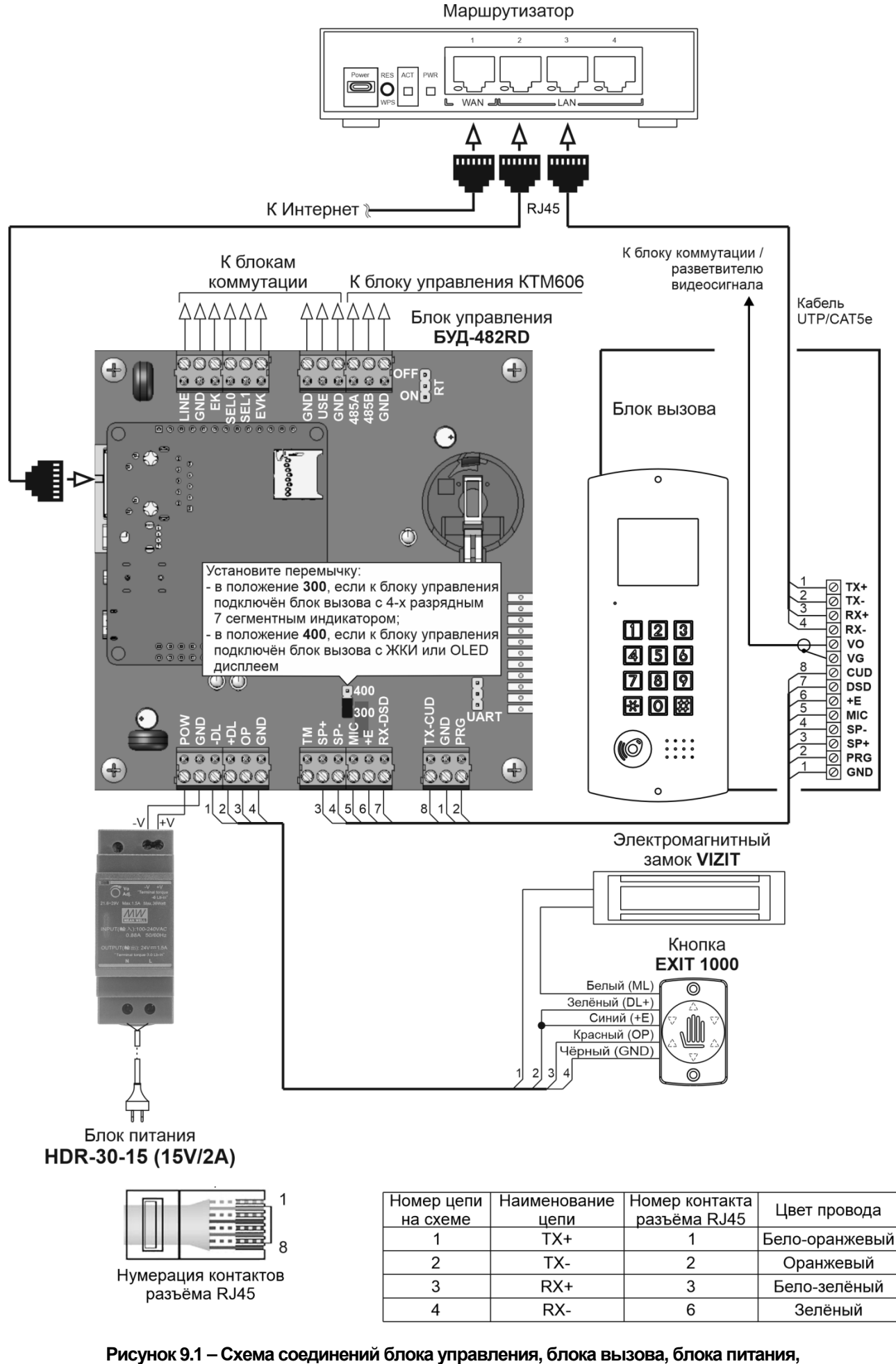

электромагнитного замка и кнопки EXIT 1000

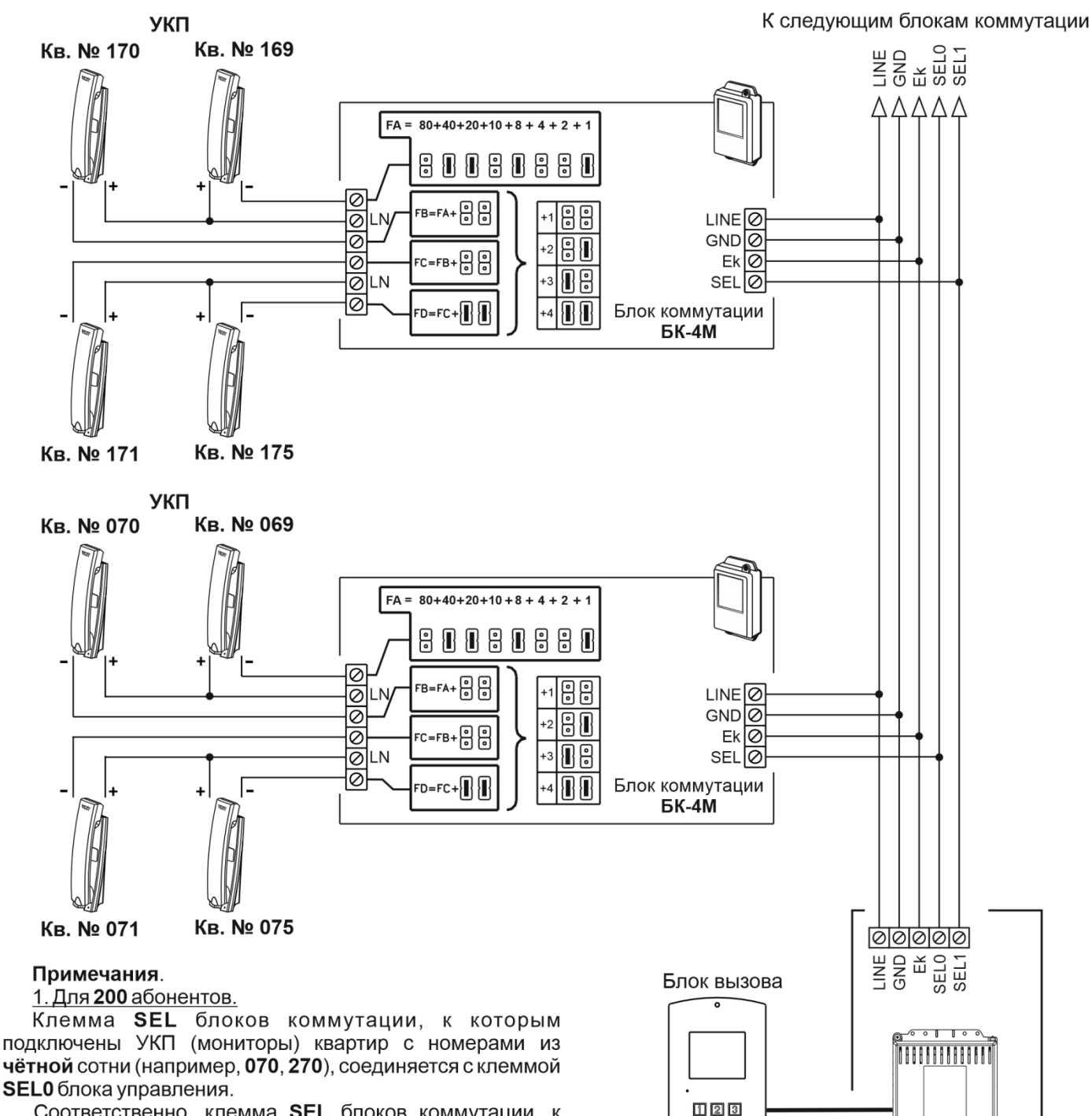

Соответственно, клемма **SEL** блоков коммутации, к которым подключены УКП (мониторы) квартир с номерами из **нечётной** сотни (например, **170**, **370**), соединяется с клеммой **SEL1** блока управления.

#### 2. Для 100 абонентов.

Клемма **SEL** блоков коммутации соединяется с клеммой **SEL0** блока управления независимо от того, в какой сотне (чётной или нечётной) находятся номера квартир.

Рисунок 9.2 – Схема соединений управления с блоками коммутации БК-4М

456

789

× 0 ×

(**6**) ::::

Блок управления

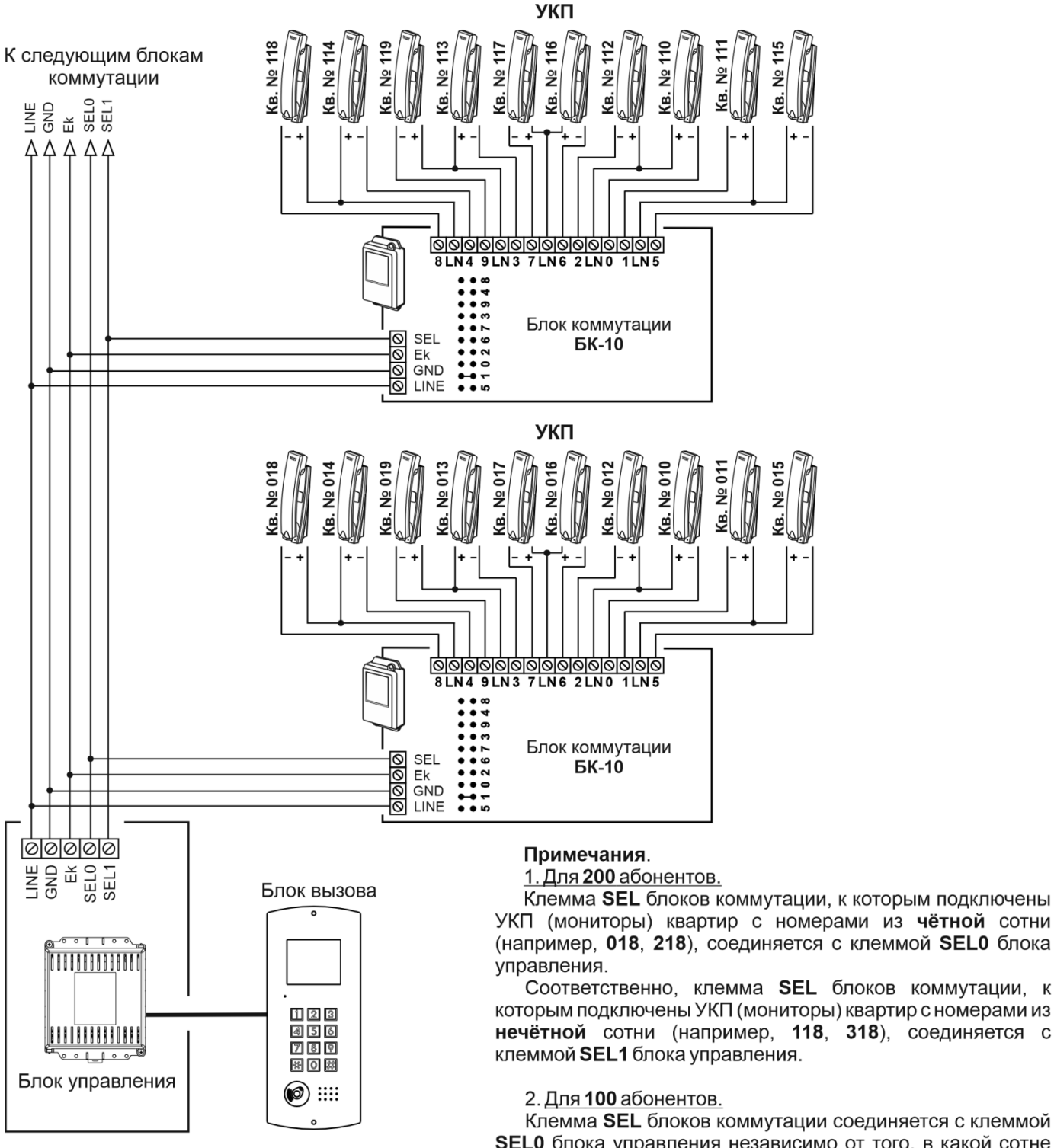

Клемма SEL блоков коммутации соединяется с клеммой SEL0 блока управления независимо от того, в какой сотне (чётной или нечётной) находятся номера квартир.

Рисунок 9.3 – Схема соединений управления с блоками коммутации БК-10

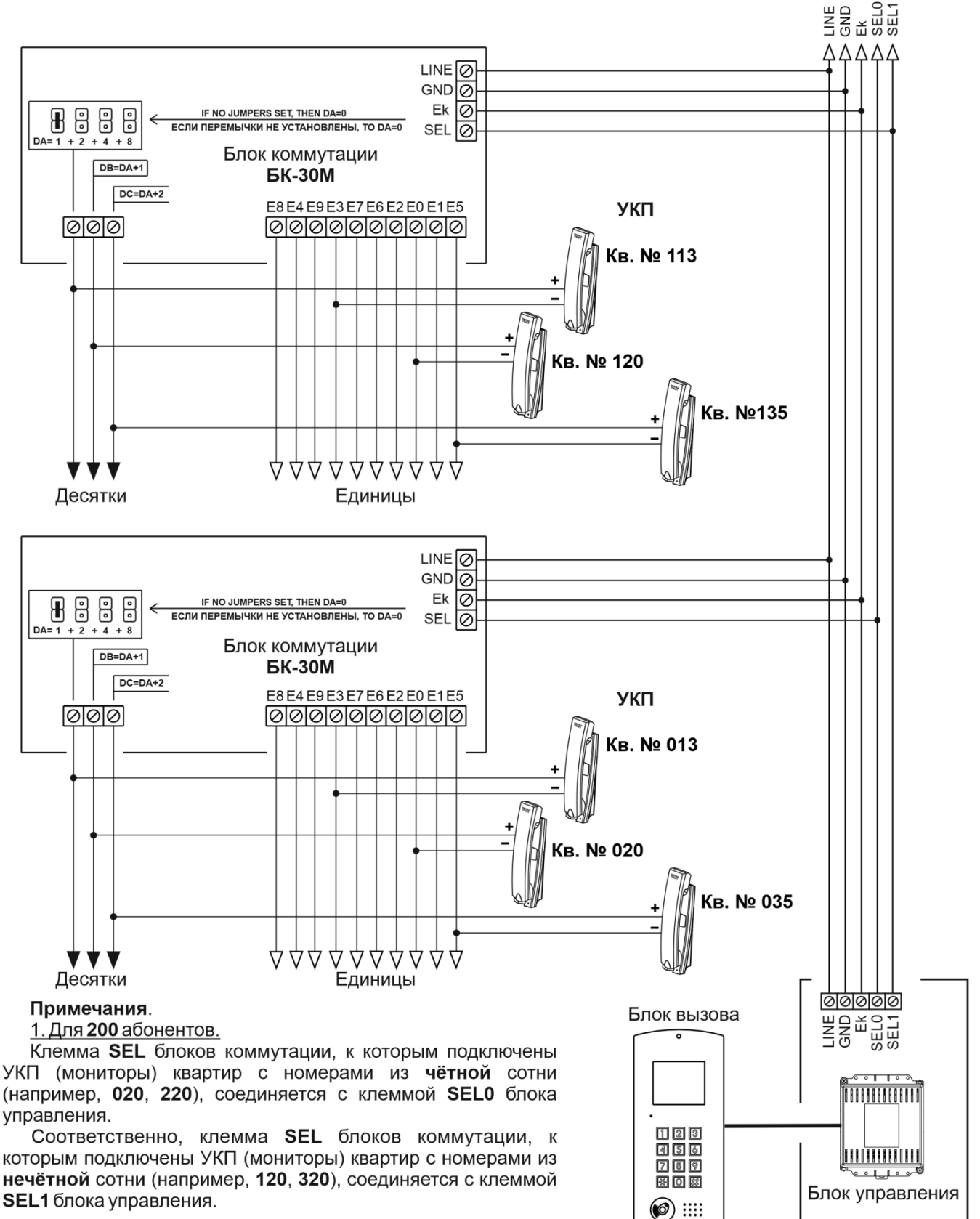

#### 2. Для **100** абонентов.

Клемма SEL блоков коммутации соединяется с клеммой SEL0 блока управления независимо от того, в какой сотне (чётной или нечётной) находятся номера квартир.

#### Рисунок 9.4 – Схема соединений управления с блоками коммутации БК-30М

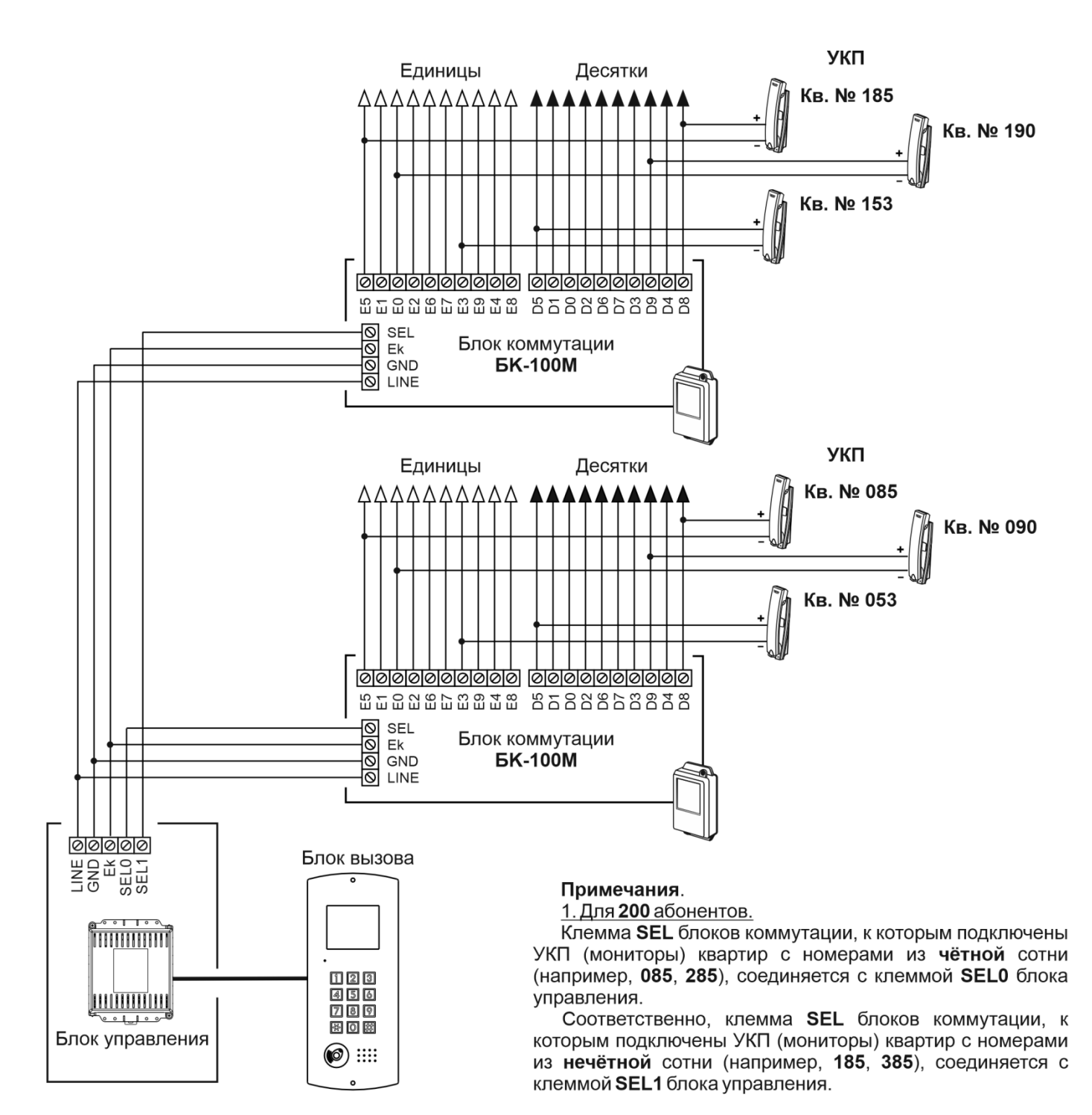

#### 2. Для 100 абонентов.

Клемма SEL блока коммутации соединяется с клеммой SEL0 блока управления независимо от того, в какой сотне (чётной или нечётной) находятся номера квартир.

Рисунок 9.5 – Схема соединений управления с блоками коммутации БК-100М

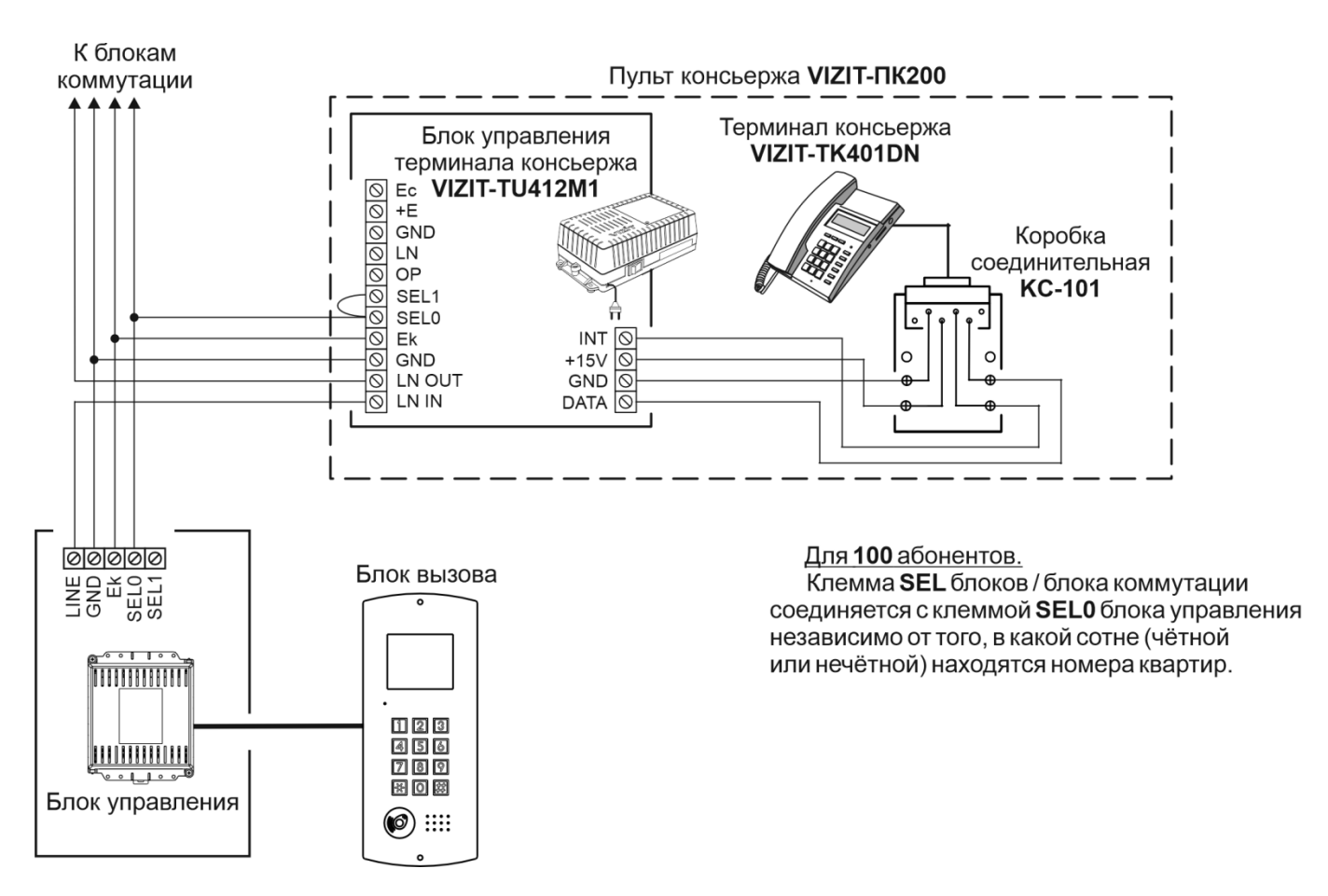

Рисунок 9.6 – Схема соединений блока управления с пультом консьержа VIZIT-ПК200 в составе 100-квартирного домофона

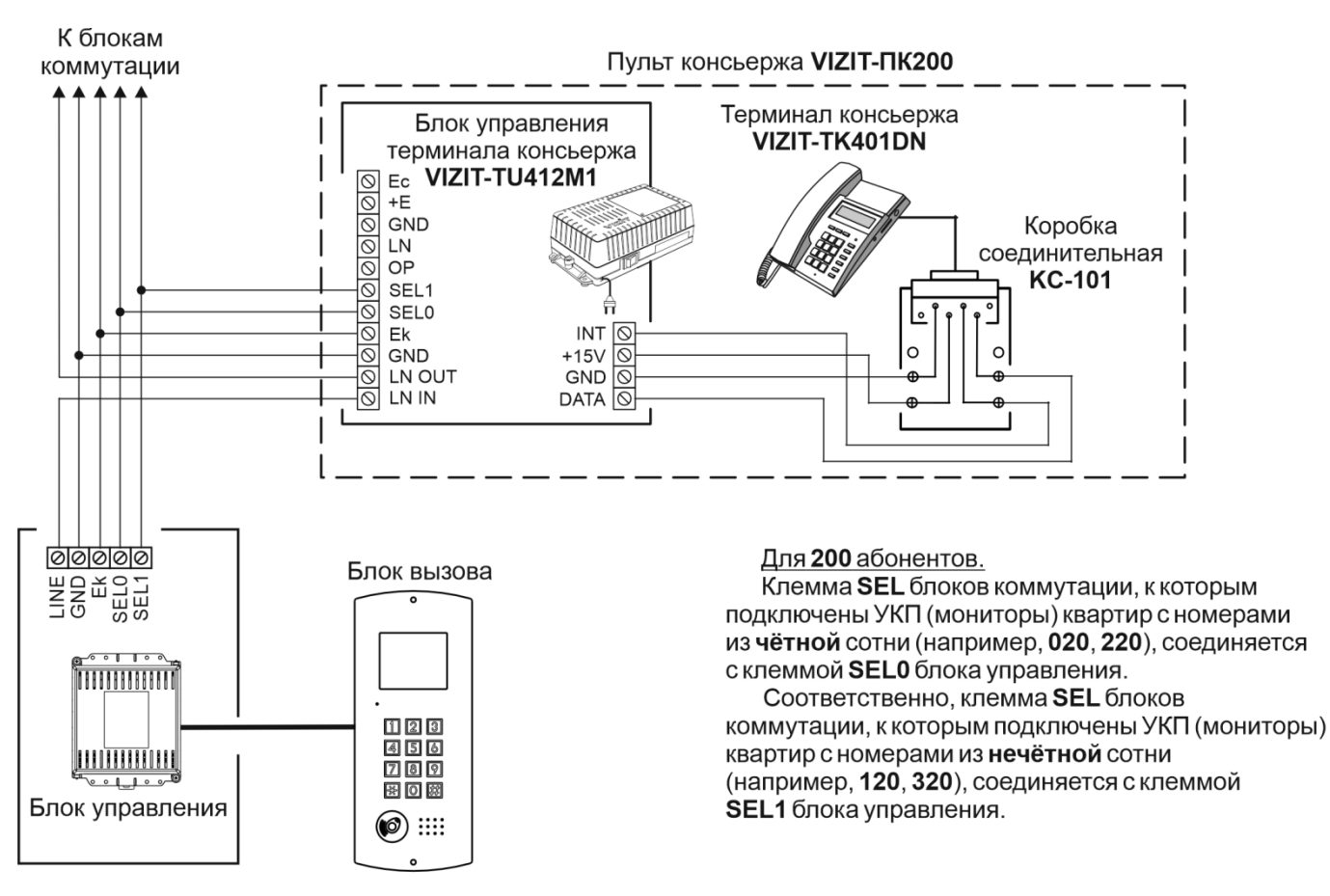

Рисунок 9.7 – Схема соединений блока управления с пультом консьержа VIZIT-ПК200 в составе 200-квартирного домофона

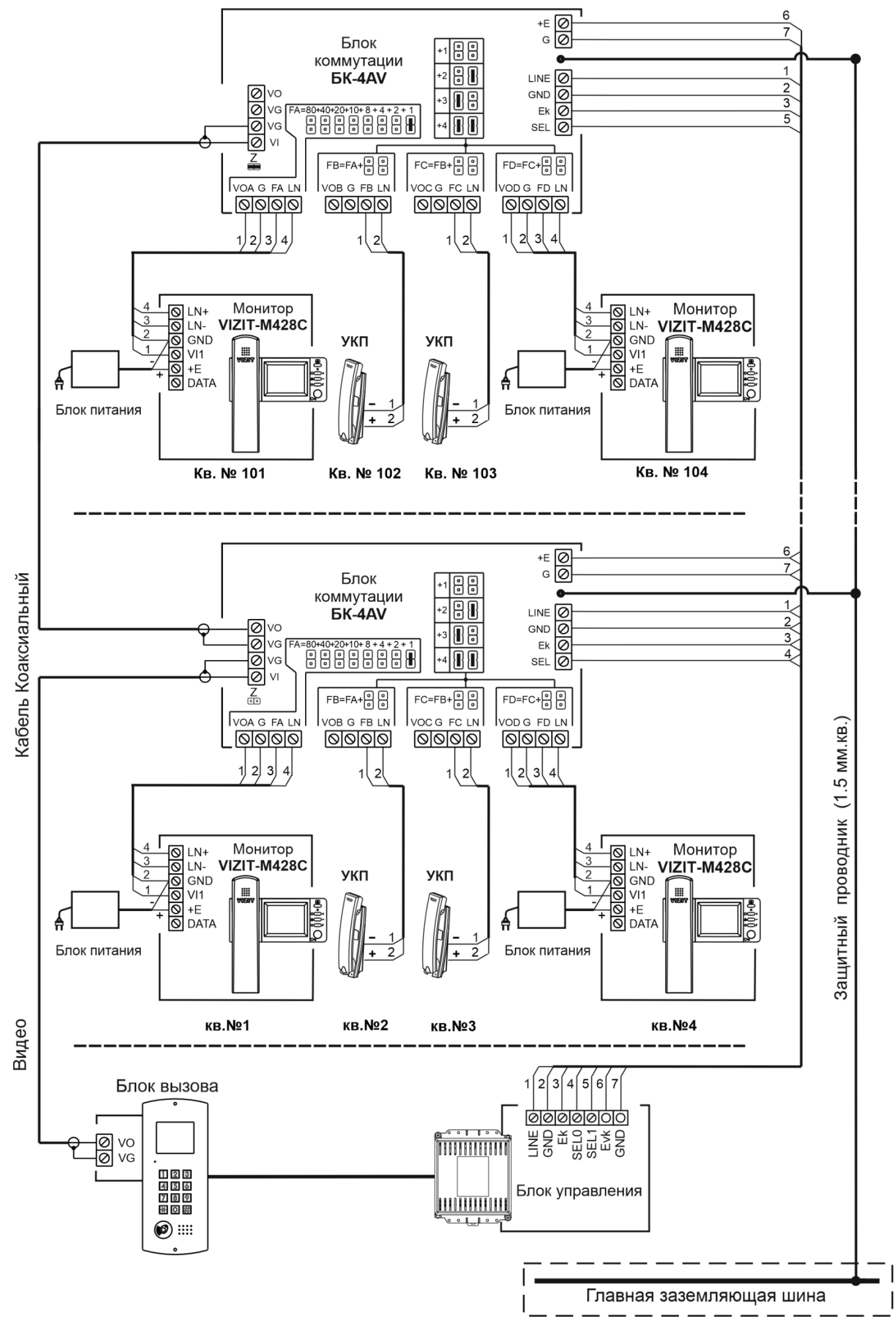

Рисунок 9.8 – Схема соединений блока управления с блоками коммутации БК-4AV

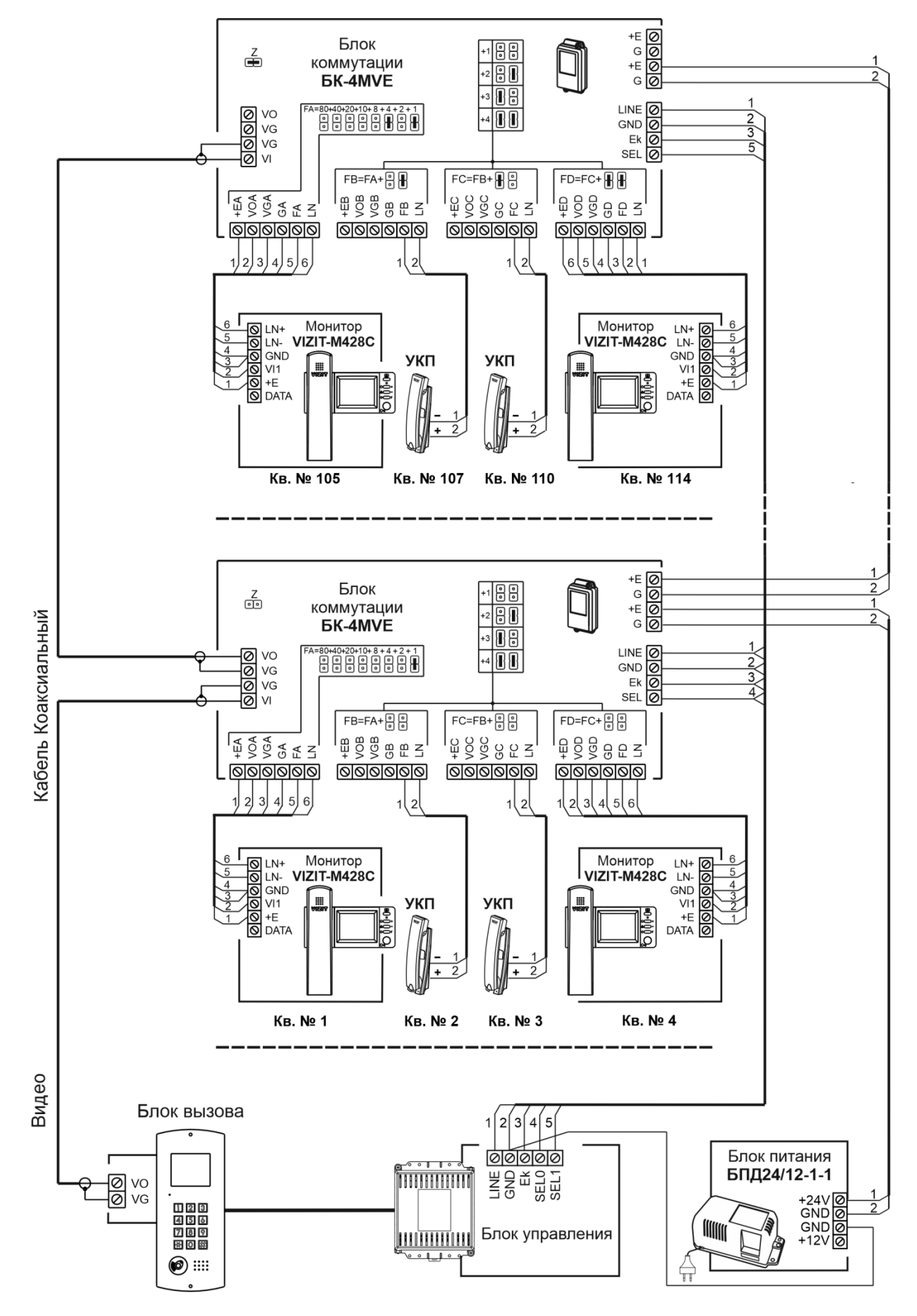

Примечание. Рекомендации по расчёту допустимого количества мониторов, подключаемых к одному блоку питания БПД24/12-1-1 приведены в инструкции по эксплуатации блока коммутации БК-4MVE.

#### Рисунок 9.8 – Схема соединений блока управления с блоками коммутации БК-4МVE

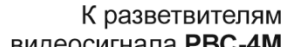

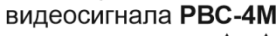

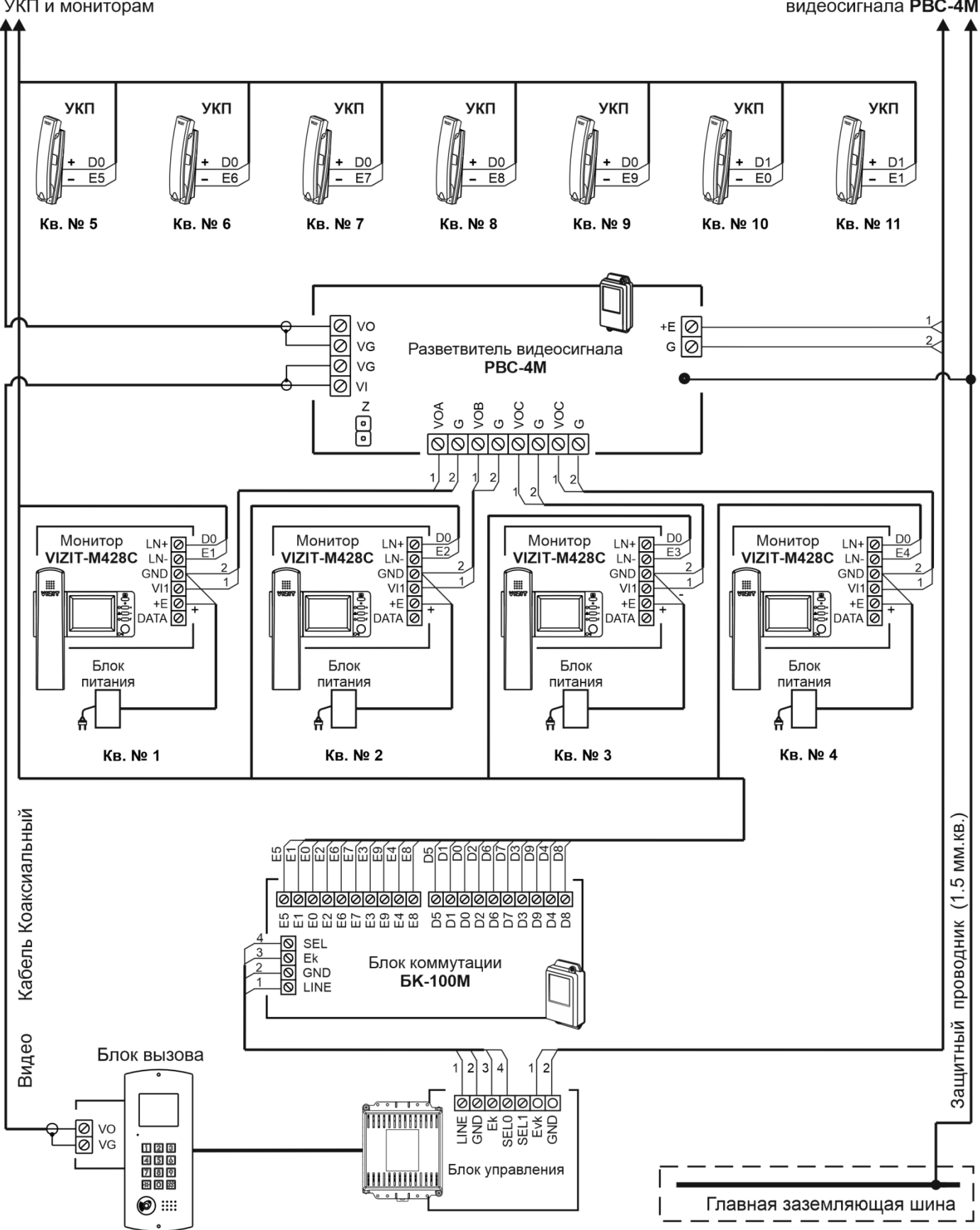

Рисунок 9.9 – Схема соединений блока управления с разветвителями видеосигнала PBC-4M

К разветвителям видеосигнала РВЕ-4,

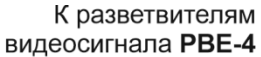

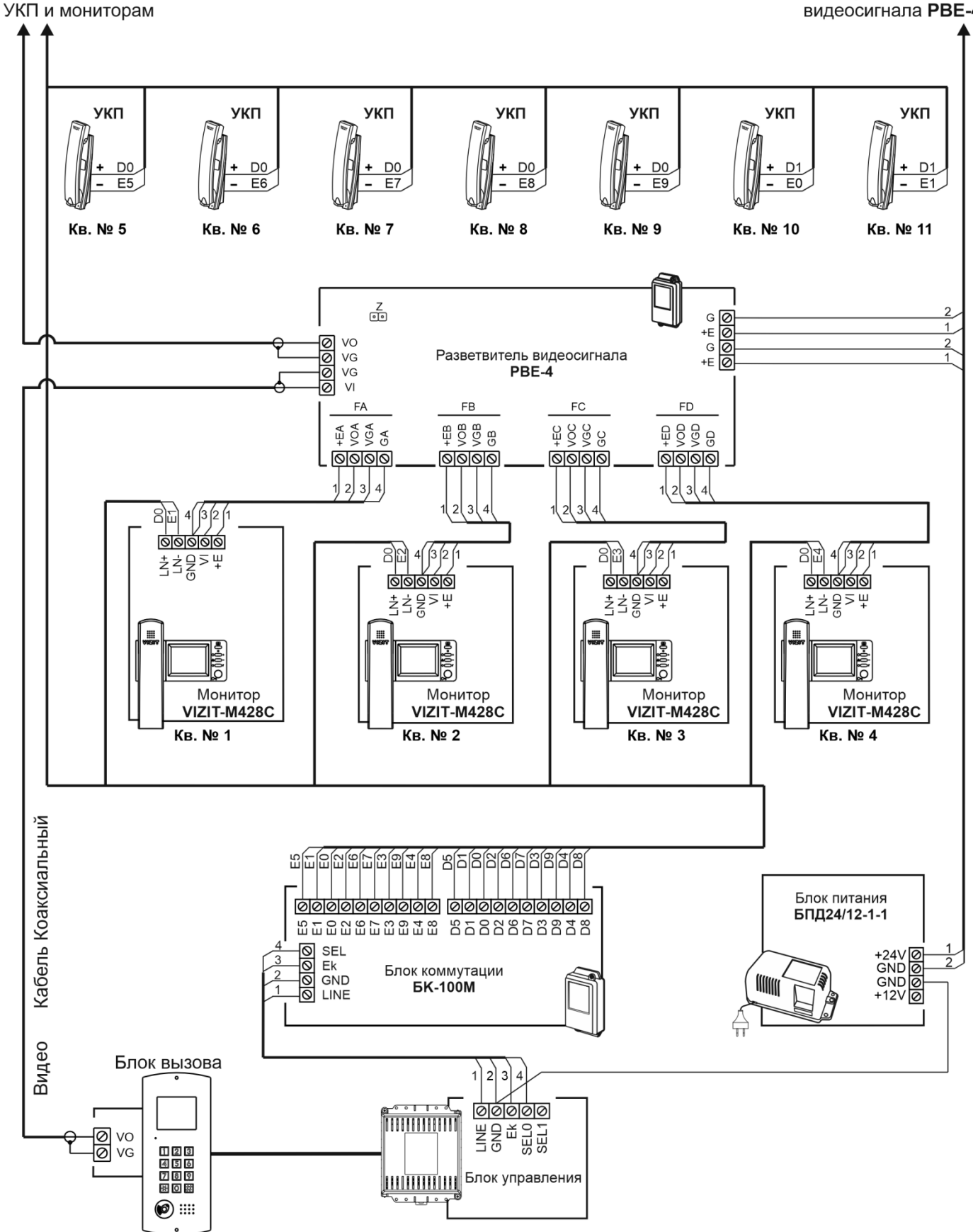

Примечание. Рекомендации по расчёту допустимого количества мониторов, подключаемых к одному блоку питания БПД24/12-1-1 приведены в инструкции по эксплуатации разветвителя видеосигнала PBE-4.

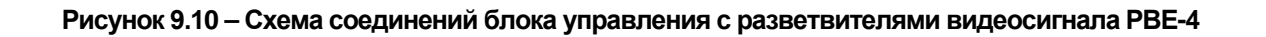

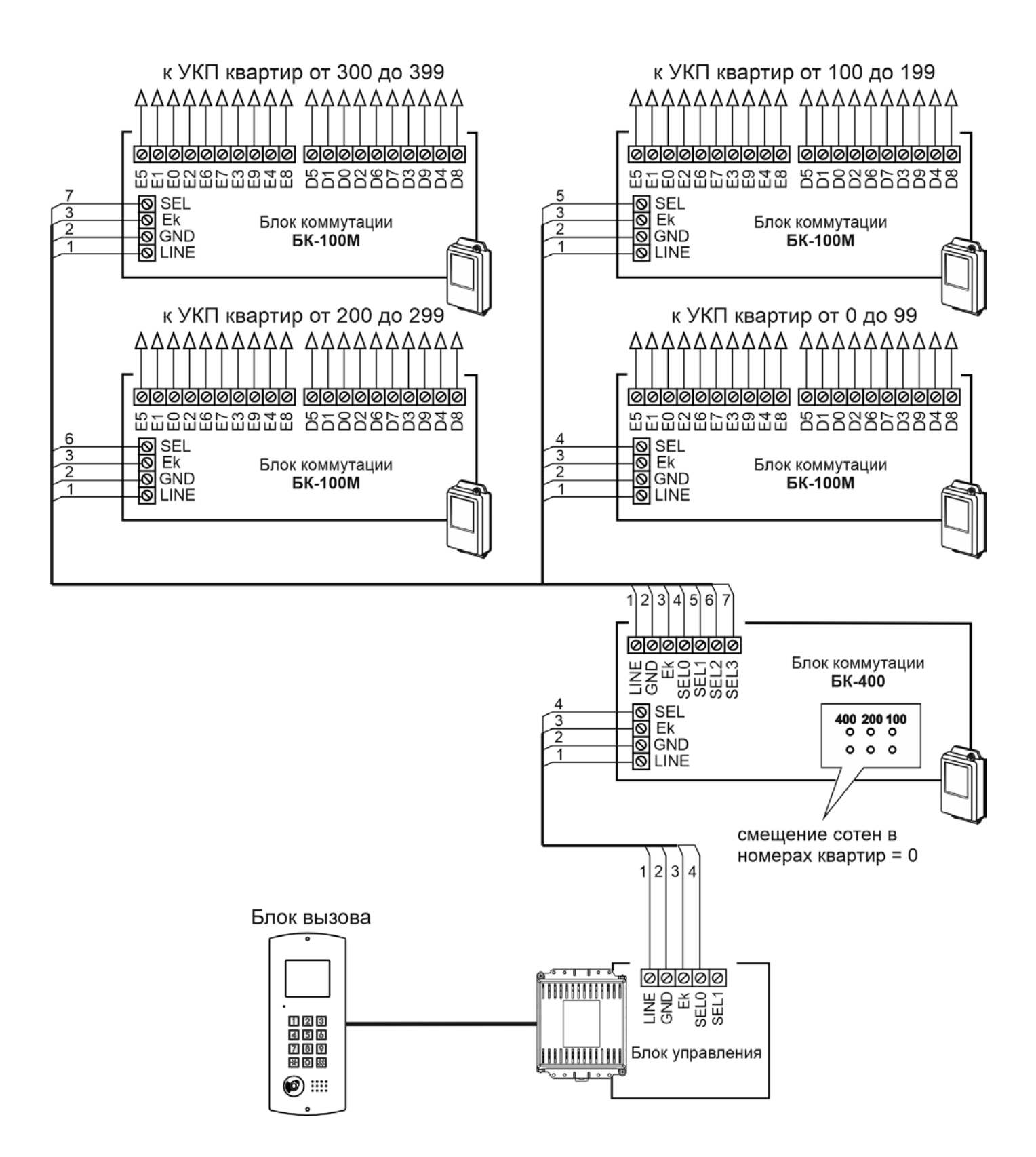

Рисунок 9.11 – Схема соединений блока управления с блоком коммутации БК-400

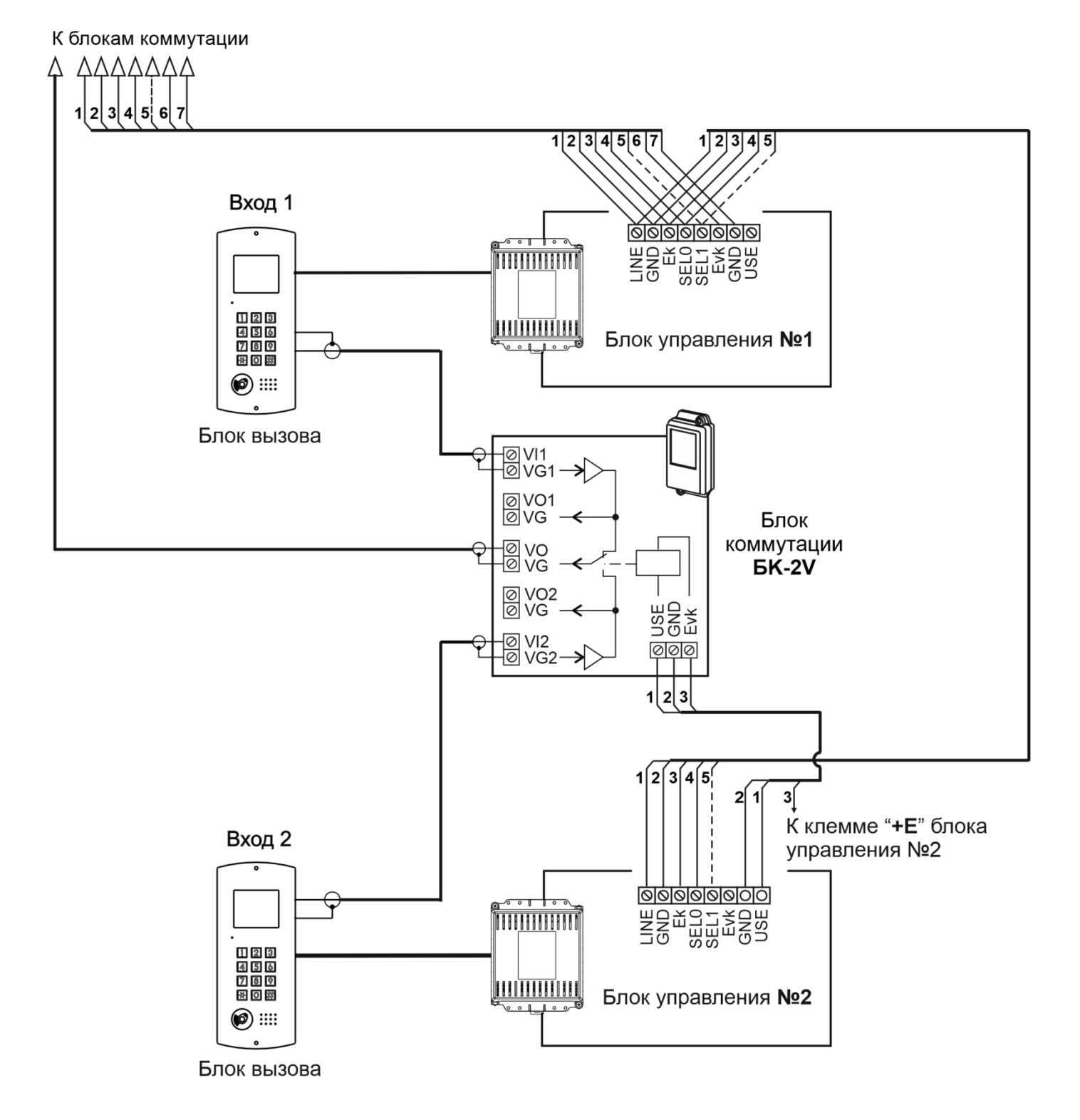

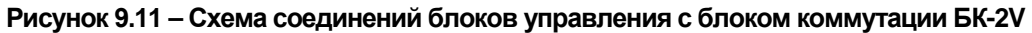

# 10. ПЕРЕЧЕНЬ И КРАТКОЕ ОПИСАНИЕ НАСТРОЕК БЛОКА ВЫЗОВА

Перечень настроек, краткое описание и заводские установки приведены в таблице ниже:

| N⁰ | Наименование настройки                                                                           | Краткое описание настройки                                                                                                    | Заводская установка                                      |
|----|--------------------------------------------------------------------------------------------------|----------------------------------------------------------------------------------------------------|----------------------------------------------------------|
| 1  | Включение / выключение<br>общего кода отпирания<br>замка                                         | Включение / выключение использования общего кода отпирания замка.                                                                                                    | Общий код <b>выключен</b>                                |
| 2  | Значение общего кода                                                                             | Введите 4 цифры нового общего кода<br>отпирания замка, если использование кода<br>включено.                                                                                                    | 4230                                                     |
| 3  | Включение / выключение<br>всех индивидуальных<br>кодов                                           | Включение / выключение использования индивидуальных кодов отпирания замка.                                                                                                    | Использование<br>индивидуальных кодов<br><b>включено</b> |
| 4  | Установка<br>индивидуальных кодов<br>отпирания замка                                             | Введите 3 цифры нового индивидуального кода<br>для каждой квартиры, если использование<br>индивидуальных кодов включено.                                                                                                    |                                                          |
| 5  | Включение / выключение<br>«квартирного» списка<br>хранения ключей                                | Включение / выключение «квартирного» списка<br>хранения ключей. При выключении<br>устанавливается «сплошной» список.                                                                                                    | «Квартирный» список<br><b>включён</b>                    |
| 6  | Запись ключей                                                                                    | Запишите нужное количество ключей в<br>энергонезависимую память блока управления.<br>Общее количество ключей – до 8000.<br>Процедура записи зависит от того, какой из<br>списков включён – «квартирный» или<br>«сплошной».                                                                                       |                                                          |
| 7  | Стирание ключей                                                                                  | При необходимости, удалите ключ / ключи из<br>памяти блока управления. Удаление возможно<br>двумя способами: при прикладывании ключа к<br>считывателю блока вызова или путём удаления<br>всех ключей для определённой квартиры (если<br>включён «квартирный» список хранения<br>ключей).                         |                                                          |
| 8  | Включение / выключение<br>режима «Акцепт»                                                        | Если режим включён, тогда запись ключа в<br>память блока вызова производится по<br>«сплошному» списку автоматически, при его<br>прикладывании к считывателю блока вызова. В<br>ключах VIZIT-RF3.х должна быть<br>предварительно выполнена привязка к PIN-<br>коду блока вызова (если PIN-код был<br>установлен). | Режим «Акцепт»<br>выключен.                              |
| 9  | Включение / выключение<br>вызова в квартиру                                                      | Включение / выключение вызова в определённую квартиру.                                                                                                    | Вызов <b>включён</b> во все<br>квартиры.                 |
| 10 | Общее<br>включение/выключение<br>короткого сигнала (БИП)<br>в абонентских<br>устройствах квартир | Общее включение / выключение сигнализации<br>(короткий звуковой сигнал) в абонентские<br>устройства всех квартир при использовании<br>индивидуальных кодов и ключей.                                                                                                    | Сигнал во все квартиры<br><b>включён</b>                 |

| 11 | Включение / выключение<br>сигнала для одной<br>квартиры   | Включение / выключение сигнализации в<br>абонентском устройстве соответствующей<br>квартиры при использовании индивидуального<br>кода и ключей, записанных для этой квартиры.<br>Примечание. Если сигнализация для <u>всех</u><br>квартир выключена, то значения сигнализации,<br>установленные для <u>каждой</u> квартиры, не имеют<br>значения.   | Сигнал для каждой<br>квартиры <b>включён</b> |
|----|-----------------------------------------------------------|----------------------------------------------------------------------------------------------------|----------------------------------------------|
| 12 | Тип замка                                                 | Установите тип замка – электромагнитный (ML)<br>или электромеханический (EL).<br>Примечание. Настройка определяет логику<br>работы замка: электромагнитный замок (ML)<br>открывается при снятии напряжения питания,<br>электромеханический замок (EL) открывается<br>при подаче напряжения питания.                                                 | Электромагнитный<br>замок (ML)               |
| 13 | Время открытого<br>состояния замка                        | Установите необходимую продолжительность открытого состояния замка от 1 до 20 секунд.                                                                                                    | 7 секунд                                     |
| 14 | Громкость блока в<br>режиме связи                         | Установите необходимую громкость блока<br>вызова в режиме связи абонента с<br>посетителем. Значения громкости – от 1 до 9.<br><b>Примечание.</b> Эта настройка позволяет<br>изменить уровень громкости для каждого из<br>режимов связи – как в режиме связи с<br>квартирным абонентским устройством, так и в<br>режиме связи с смартфоном абонента. | 5                                            |
| 15 | Громкость служебных<br>сигналов                           | Установите необходимую громкость служебных<br>сигналов блока вызова (служебные сигналы –<br>звуковые сигналы, формируемые при нажатии<br>кнопок, во время отпирания замка, сигналы во<br>время вызова абонента и т.д.). Значения<br>громкости – от 1 до 9.                                                                                          | 5                                            |
| 16 | Время до начала вызова<br>после набора номера<br>квартиры | Установите длительность паузы между<br>окончанием набора номера квартиры и<br>началом вызова абонента.<br>Значения паузы – от 2 до 6 секунд.                                                                                                    | 2 секунды                                    |
| 17 | Включение /выключение<br>голосовых сообщений              | Включение / выключение голосовых сообщений о режимах работы блока вызова.                                                                                                    | Голосовые сообщения<br><b>включены</b>       |
| 18 | Резерв                                                    |                                                                                                    |                                              |
| 19 | Минимальный номер<br>квартиры                             | Введите минимальный номер квартиры в<br>подъезде.<br>Примечание. В случае включения<br>«гостиничной» адресации, введите номер,<br>передаваемый в блоки коммутации (см.<br>описание настройки<br>«27 Запись списка соответствия номеров<br>квартир»).                                                                                                |                                              |

| 20 | Максимальный номер<br>квартиры             | Введите максимальный номер квартиры в подъезде.                                                                                                    |                                             |
|----|--------------------------------------------|----------------------------------------------------------------------------------------------------|---------------------------------------------|
|    |                                            | <b>Примечание.</b> В случае включения<br>«гостиничной» адресации, введите номер,<br>передаваемый в блоки коммутации.                                                                                                    |                                             |
|    |                                            | Внимание! Ввод минимального и<br>максимального номеров квартир <u>обязателен</u> ,<br>потому что разница между максимальным и<br>минимальным номерами определяет диапазон<br>номеров квартир в подъезде. В зависимости от<br>диапазона номеров, блок вызова<br>автоматически устанавливает логику работы в<br>составе 100-, 200- или 400-квартирного<br>домофона. Кроме того, введенные номера<br>индицируются на дисплее, когда блок вызова<br>находится в дежурном режиме.                                                                                           |                                             |
| 21 | Номер консьержа                            | Введите номер, который будет использоваться<br>для вызова консьержа.<br>При нажатии кнопки <b>КОНСЬЕРЖ</b> , блок вызова<br>будет формировать вызов в соответствии с<br>установленным номером. Этот же номер<br>необходимо записать в установках блока<br>управления пульта консьержа. Следует<br>выбирать номер из диапазона<br>несуществующих в данном подъезде номеров.                                                                                                    | Номер <b>0</b>                              |
| 22 | Приоритет блока                            | В случае монтажа нескольких блоков вызова<br>(до 4-х) в подъезде, установите приоритет для<br>каждого блока.<br>Значения приоритетов: <b>1</b> - высший приоритет,<br>затем, соответственно, <b>2</b> , <b>3</b> , <b>4</b> .                                                                                                    |                                             |
|    | <b>D</b> 22227                             | Заводская установка – 1.<br>Примечание. Установка необходима для<br>определения очерёдности вызова абонентов, в<br>случае одновременного набора номеров<br>квартир на двух и более блоках вызова.<br>Сначала будет установлена связь с квартирой,<br>набранной с блока вызова с более высоким<br>приоритетом. В это время блок вызова с более<br>низким приоритетом будет находиться в<br>режиме ожидания и формировать звуковые<br>сигналы занятости линии связи. После<br>освобождения линии, блок вызова<br>автоматически установит связь с набранной<br>квартирой. |                                             |
| 23 | Резерв                                     |                                                                                                    | 400.4                                       |
| 24 | Пароль для входа в<br>настройки            | введите 4 цифры нового пароля для входа в режим настроек.                                                                                                    | 1234                                        |
| 25 | Резерв                                     |                                                                                                    |                                             |
| 26 | Включение гостиничной<br>нумерации квартир | Включите установку, если нумерация квартир<br>не сплошная и соответствует «гостиничной»<br>(например, № 1534 - 15 этаж, 34 квартира).                                                                                                    | «Гостиничная»<br>нумерация <b>выключена</b> |

|     | -                    |                                              |  |
|-----|----------------------|----------------------------------------------|--|
| 27  | Запись списка        | Данная настройка выполняется, если включена  |  |
|     | соответствия номеров | «гостиничная» нумерация квартир. Установите  |  |
|     | квартир              | соответствие набираемых с клавиатуры блока   |  |
|     | • •                  |                                              |  |
|     |                      | передараемым в блоки коммутации              |  |
|     |                      | передаваемым в олоки коммутации.             |  |
|     |                      | <b>_</b>                                     |  |
|     |                      | Примечание. Блок вызова преобразует          |  |
|     |                      | набранный номер квартиры в номер,            |  |
|     |                      | присвоенный в данной установке, и передаёт   |  |
|     |                      | этот номер в блоки коммутации. Блоки         |  |
|     |                      | коммутации обеспечивают полкпючение          |  |
|     |                      |                                              |  |
|     |                      |                                              |  |
|     |                      | принятым номером. порядок подключения        |  |
|     |                      | абонентских устроиств к блокам коммутации    |  |
|     |                      | приведен в инструкциях по эксплуатации       |  |
|     |                      | соответствующих блоков коммутации.           |  |
|     |                      |                                              |  |
| 28  | Стирание номера      | Данная настройка выполняется, если включена  |  |
|     | квартиры из списка   | «гостиничная» нумерация квартир. При         |  |
|     | квартиры из описка   |                                              |  |
|     |                      | неооходимости, удалите номер квартиры из     |  |
|     |                      | списка.                                      |  |
|     | _                    |                                              |  |
| 29  | Резерв               |                                              |  |
|     |                      |                                              |  |
| 37  |                      |                                              |  |
| 38  | Версия ПО БУД        | Индикация текущей версии программного        |  |
|     | •                    | обеспечения блока управления.                |  |
|     |                      | , , , , , , , , , , , , , , , , , , , ,      |  |
| 39  | Резерв               |                                              |  |
| ••• |                      |                                              |  |
| 11  |                      |                                              |  |
| 12  | Запись клюцой пла    |                                              |  |
| 42  |                      |                                              |  |
|     | сервисного персонала | удаления десяти ключей сервисного /          |  |
|     |                      | оослуживающего персонала, с помощью          |  |
|     |                      | которых возможен вход в установки без набора |  |
|     |                      | пароля, а также изменение или восстановление |  |
|     |                      | настроек блока вызова, кроме записи и        |  |
|     |                      | улапения MACTEP-кпючей, изменения и          |  |
|     |                      |                                              |  |
|     |                      |                                              |  |
|     |                      | ключеи – от о до э. записанный ключ          |  |
|     |                      | автоматически привязывается к PIN-коду блока |  |
|     |                      | вызова, если значение PIN-кода отличается от |  |
|     |                      | 0000 0000.                                   |  |

# 11. ПОРЯДОК ВЫПОЛНЕНИЯ НАСТРОЕК БЛОКА УПРАВЛЕНИЯ

Выполнение настроек возможно двумя способами:

- непосредственно на объекте, с клавиатуры блока вызова;

– удалённо, через Интернет.

Для снижения трудоёмкости рекомендуется использовать для настройки программное обеспечение «Клиент VIZIT-РосДомофон».

#### 11.1 Порядок выполнения настроек непосредственно на объекте.

При описании процедур выполнения установок использованы следующие сокращения и условные обозначения: БВД - многоабонентский блок вызова серии 300 или 400 БУД - блок управления [xxxxx] – сообщение на индикаторе БВД

#### Вход в режим установок

• Без набора пароля

| N⁰ | Действие                                    | Сообщение на индикаторе |                             |
|----|---------------------------------------------|-------------------------|-----------------------------|
|    |                                             | БВД с 4-х разрядным     | БВД с ЖКИ или OLED дисплеем |
|    |                                             | 7 сегментным            |                             |
|    |                                             | индикатором             |                             |
| 1  | Установите перемычку PRG/WORK/BTLDR в       |                         |                             |
|    | положение PRG                               |                         |                             |
| 2  | Нажмите # на БВД                            | [CodE]                  | [КОД: #]                    |
| 3  | Наберите <b>999</b>                         | [S_ ]                   | [МЕНЮ: ]                    |
| 4  | Программируйте пароль и другие установки.   | См. соответствующук     | о установку                 |
|    | Если в течение 40 секунд не был выбран один |                         |                             |
|    | из пунктов установок, БУД перейдет в        |                         |                             |
|    | дежурный режим.                             |                         |                             |
| 5  | После программирования установите           |                         |                             |
|    | перемычку PRG/WORK/BTLDR в положение        |                         |                             |
|    | WORK                                        |                         |                             |

#### • Набором пароля

| Nº | Действие                                  | Coo                 | бщение на индикаторе        |
|----|-------------------------------------------|---------------------|-----------------------------|
|    |                                           | БВД с 4-х разрядным | БВД с ЖКИ или OLED дисплеем |
|    |                                           | 7 сегментным        |                             |
|    |                                           | индикатором         |                             |
| 1  | Установите перемычку PRG/WORK/BTLDR в     |                     |                             |
|    | положение WORK                            |                     |                             |
| 2  | Нажмите # на БВД                          | [CodE]              | [КОД: #]                    |
| 3  | Наберите <b>999</b>                       | [PASS ]             | [Пароль: ]                  |
| 4  | Наберите 4-х значный пароль:              |                     |                             |
|    | а) пароль набран верно                    | [S_ ]               | [МЕНЮ: ]                    |
|    |                                           |                     |                             |
|    | б) пароль набран неверно, нажмите кнопку  | [ Err]              | [ОШИБКА]                    |
|    | и повторите набор                         |                     |                             |
| 5  | Программируйте установки. Если в течение  | См. соответствующук | установку                   |
|    | 40 секунд не был выбран один из пунктов   |                     |                             |
|    | установок, БУД перейдет в дежурный режим. |                     |                             |

#### 1. Включение / выключение общего кода отпирания замка

| Nº | Действие                                | Сообщение на индикаторе    |                                 |  |
|----|-----------------------------------------|----------------------------|---------------------------------|--|
|    |                                         | БВД с 4-х разрядным        | БВД с ЖКИ или OLED дисплеем     |  |
|    |                                         | 7 сегментным               |                                 |  |
|    |                                         | индикатором                |                                 |  |
| 1  | Войдите в режим настроек                |                            |                                 |  |
| 2  | Нажмите 1 на БВД                        | [S_1] →                    | [MEHЮ: 1] →                     |  |
|    |                                         | [«текущее значение»*]      | [ОБЩИЙ КОД «текущее значение»*] |  |
|    |                                         | *- [on] или [oFF]          | *- ВКЛ или ВЫКЛ                 |  |
| 3  | Нажмите 1 для включения                 | $[on] \rightarrow [S_{-}]$ | [ОБЩИЙ КОД ВКЛ] → [МЕНЮ: ]      |  |
|    | Нажмите 0 для выключения                | $[oFF] \rightarrow [S_]$   | [ОБЩИЙ КОД ВЫКЛ] → [МЕНЮ: ]     |  |
| 4  | Программируйте другие установки или     | См. соответствующук        | о установку                     |  |
|    | нажмите кнопку Ӿ для выхода из настроек |                            |                                 |  |

# 2. Значение общего кода

| N⁰ | Действие                                | Сообщение на индикаторе       |                                 |  |
|----|-----------------------------------------|-------------------------------|---------------------------------|--|
|    |                                         | БВД с 4-х разрядным           | БВД с ЖКИ или OLED дисплеем     |  |
|    |                                         | 7 сегментным                  |                                 |  |
|    |                                         | индикатором                   |                                 |  |
| 1  | Войдите в режим настроек                |                               |                                 |  |
| 2  | Нажмите <b>2</b> на БВД                 | [S_2] →                       | [MEHЮ: 2] →                     |  |
|    | а) общий код включён                    | [«текущее значение»*]         | [ОБЩИЙ КОД «текущее значение»*] |  |
|    |                                         | *- 4-х значный номер          | *- 4-х значный номер            |  |
|    |                                         |                               |                                 |  |
|    |                                         |                               |                                 |  |
|    |                                         |                               |                                 |  |
| 3  | Наберите 4 цифры кода                   | [ «набранный код» ]           | [ОБЩИЙ КОД: «набранный код» ] → |  |
|    |                                         | $\rightarrow$ [S_ ]           | [МЕНЮ: _]                       |  |
| 4  | Программируйте другие установки или     | См. соответствующую установку |                                 |  |
|    | нажмите кнопку 💥 для выхода из настроек |                               |                                 |  |

## 3. Включение/выключение всех индивидуальных кодов отпирания замка

| N⁰ | Действие                                | Сообщение на индикаторе  |                                   |  |
|----|-----------------------------------------|--------------------------|-----------------------------------|--|
|    |                                         | БВД с 4-х разрядным      | БВД с ЖКИ или OLED дисплеем       |  |
|    |                                         | 7 сегментным             |                                   |  |
|    |                                         | индикатором              |                                   |  |
| 1  | Войдите в режим настроек                |                          |                                   |  |
| 2  | Нажмите <b>3</b> на БВД                 | [S_3] →                  | [MEHЮ: 3] →                       |  |
|    |                                         | [«текущее значение»*]    | [ИНДИВ. КОДЫ «текущее значение»*] |  |
|    |                                         | *-[on] или [oFF]         | *- ВКЛ или ВЫКЛ                   |  |
| 3  | Нажмите 1 для включения                 | $[on] \to [S_{-}]$       | [ИНДИВ. КОДЫ ВКЛ] → [МЕНЮ: ]      |  |
|    | Нажмите <b>0</b> для выключения         | $[oFF] \rightarrow [S_]$ | [ИНДИВ. КОДЫ ВЫКЛ] → [МЕНЮ: ]     |  |
| 4  | Программируйте другие установки или     | См. соответствующук      | о установку                       |  |
|    | нажмите кнопку Ӿ для выхода из настроек |                          |                                   |  |

# 4. Установка индивидуальных кодов отпирания замка

| N⁰ | Действие                                | Coo                      | бщение на индикаторе                  |
|----|-----------------------------------------|--------------------------|---------------------------------------|
|    |                                         | БВД с 4-х разрядным      | БВД с ЖКИ или OLED дисплеем           |
|    |                                         | 7 сегментным             |                                       |
|    |                                         | индикатором              |                                       |
| 1  | Войдите в режим настроек                |                          |                                       |
| 2  | Нажмите <b>4</b> на БВД                 | $[S_4] \rightarrow [A_]$ | [МЕНЮ: 4] $\rightarrow$ [N КВАРТИРЫ ] |
| 3  | Наберите номер квартиры                 | [«набранный              | [N КВАРТИРЫ «набранный номер»]        |
|    |                                         | номер»]                  |                                       |
| 4  | Нажмите #"                              | [CodE]                   | [ИНДИВ. КОД ]                         |
| 5  | Наберите 3 цифры кода                   | [ «набранный код» ]      | [ИНДИВ. КОД «набранный код» ] → [N    |
|    |                                         | $\rightarrow$ [ A]       | КВАРТИРЫ]                             |
| 6  | Выполните пункты 3 – 5 для записи       |                          |                                       |
|    | очередного кода и т.д.                  |                          |                                       |
| 7  | Нажмите кнопку Ӿ для выхода из настроек |                          |                                       |

(1) - при наборе 3-х значного номера квартиры не нужно нажимать #.

#### 5. Включение / выключение «квартирного» списка хранения ключей

| N⁰ | Действие                                | Coo                      | бщение на индикаторе             |
|----|-----------------------------------------|--------------------------|----------------------------------|
|    |                                         | БВД с 4-х разрядным      | БВД с ЖКИ или OLED дисплеем      |
|    |                                         | 7 сегментным             |                                  |
|    |                                         | индикатором              |                                  |
| 1  | Войдите в режим настроек                |                          |                                  |
| 2  | Нажмите <b>5</b> на БВД                 | [S_5] →                  | [MEHЮ: 5] →                      |
|    |                                         | [«текущее значение»*]    | [КВ. СПИСОК «текущее значение»*] |
|    |                                         | *- [on] или [oFF]        | *- ВКЛ или ВЫКЛ                  |
| 3  | Нажмите 1 для включения                 | $[on] \rightarrow [S_]$  | [КВ. СПИСОК ВКЛ] → [МЕНЮ: ]      |
|    | Нажмите 0 для выключения                | $[oFF] \rightarrow [S_]$ | [КВ. СПИСОК ВЫКЛ] → [МЕНЮ: ]     |
| 4  | Программируйте другие установки или     | См. соответствующук      | о установку                      |
|    | нажмите кнопку Ӿ для выхода из настроек |                          |                                  |

# 6. Запись ключей

Запись ключей ТМ и/или RF может осуществляться в двух режимах – «сплошным» и «квартирным» списком. «Сплошной» или «квартирный» список хранения ключей выбирается установкой №5. 6.1 Запись ключей ТМ и/или RF «сплошным» списком

| N⁰ | Действие                                                                     | Cool                | бщение на индикаторе              |
|----|------------------------------------------------------------------------------|---------------------|-----------------------------------|
|    |                                                                              | БВД с 4-х разрядным | БВД с ЖКИ или OLED дисплеем       |
|    |                                                                              | 7 сегментным        |                                   |
|    |                                                                              | индикатором         |                                   |
| 1  | Войдите в режим настроек                                                     |                     |                                   |
| 2  | Нажмите <b>6</b> на БВД                                                      | [S_6] → [     ∃_]   | [MEHЮ: 6] →                       |
|    |                                                                              |                     | [ПРИЛОЖИ КЛЮЧ]                    |
| 3  | Приложите ключ к считывателю БВД и т.д.<br>а) если ключ не был записан ранее | [YES]→[ ]_]         | [КЛЮЧ ЗАПИСАН] → [ПРИЛОЖИ<br>КЛЮЧ |
|    |                                                                              | [Err]→[ ]_]         |                                   |
|    | б) если ключ был записан ранее                                               |                     | [ЗАПИСАН РАНЕЕ] → [ПРИЛОЖИ        |
| 4  | Нажмите кнопку Ӿ для выхода из настроек                                      |                     |                                   |

# 6.2 Запись ключей ТМ и/или RF по «квартирному» списку

| N⁰ | Действие                                | Coo                      | Сообщение на индикаторе        |  |  |
|----|-----------------------------------------|--------------------------|--------------------------------|--|--|
|    |                                         | БВД с 4-х разрядным      | БВД с ЖКИ или OLED дисплеем    |  |  |
|    |                                         | 7 сегментным             |                                |  |  |
|    |                                         | индикатором              |                                |  |  |
| 1  | Войдите в режим настроек                |                          |                                |  |  |
| 2  | Нажмите <b>6</b> на БВД                 | $[S_6] \rightarrow [A_]$ | [МЕНЮ: 6] → [N КВАРТИРЫ ]      |  |  |
| 3  | Наберите номер квартиры                 | [«набранный              | [N КВАРТИРЫ «набранный номер»] |  |  |
|    |                                         | номер»]                  |                                |  |  |
| 4  | Нажмите # "                             | [A Ə ]                   | [N КВАРТИРЫ «набранный номер»] |  |  |
| 5  | Приложите ключ к считывателю БВД и т.д. |                          |                                |  |  |
|    | а) если ключ не был записан ранее       | [YES]→[A∂]               | [готово ] → [ключ или N кв.]   |  |  |
|    |                                         | _                        |                                |  |  |
|    | б) если ключ был записан ранее          | [ Err ] → [A d ]         | [ЗАПИСАН РАНЕЕ] → [КЛЮЧ ИЛИ N  |  |  |
|    |                                         |                          | КВ.]                           |  |  |
| 6  | Выполните пункты 3 – 5 для записи       |                          |                                |  |  |
|    | очередного кода и т.д.                  |                          |                                |  |  |
| 7  | Нажмите кнопку Ӿ для выхода из настроек |                          |                                |  |  |

(1) - при наборе 3-х значного номера квартиры не нужно нажимать #.

# 7. Стирание ключей ТМ и/или RF

| Nº | Действие                                                      | Coo                                                 | бщение на индикаторе                      |
|----|---------------------------------------------------------------|-----------------------------------------------------|-------------------------------------------|
|    |                                                               | БВД с 4-х разрядным                                 | БВД с ЖКИ или OLED дисплеем               |
|    |                                                               | 7 сегментным                                        |                                           |
|    |                                                               | индикатором                                         |                                           |
| 1  | Войдите в режим настроек                                      |                                                     |                                           |
| 2  | Нажмите <b>7</b> на БВД                                       | [S_7] → [A ਰੋ]                                      | [МЕНЮ: 7] $\rightarrow$ [КЛЮЧ ИЛИ N КВ. ] |
| 3  | Приложите ключ к считывателю БВД и т.д.                       | $[YES] \rightarrow [A \overline{d}]$                | [СТЁРТО ] → [КЛЮЧ ИЛИ N КВ.]              |
|    | или                                                           |                                                     |                                           |
|    | б)                                                            |                                                     |                                           |
|    | б.1) Наберите номер                                           |                                                     |                                           |
|    | квартиры                                                      |                                                     |                                           |
|    | б.2) Нажмите <b>#</b> <sup>(1)</sup> . При этом стираются все | [«номер квартиры»]                                  | [HOMEP: «номер квартиры»] →               |
|    | ключи для этой квартиры.                                      | $\rightarrow$ [YES] $\rightarrow$ [A $\overline{d}$ | [СТЁРТО ] → [КЛЮЧ ИЛИ N КВ.]              |
|    | б.3) Повторите пункты б.1 и б.2 и т.д.                        | ]                                                   |                                           |
|    |                                                               |                                                     |                                           |
|    | в) если ключ не найден в списке                               |                                                     | [ТАКОГО КЛЮЧА НЕТ ] →                     |
|    |                                                               | [Err]→[A व]]                                        | [КЛЮЧ ИЛИ N КЛЮЧА]                        |
| 4  | Нажмите кнопку Ӿ для выхода, из настроек                      |                                                     | -                                         |

(1) - при наборе 3-х значного номера квартиры не нужно нажимать #.

# 8. Включение/выключение режима автоматической записи ключей – режим «Акцепт» Примечания.

1. Включение режима возможно только в случае установки «сплошного» списка хранения ключей.

2. Для блоков вызова со считывателем ключей VIZIT-RF3.1 (буква F в наименовании блока вызова):

в ключах должна быть предварительно выполнена привязка к PIN-коду блока вызова (если PIN-код был установлен). Установка PIN-кода исключает запись случайных ключей в память блока управления.

# ВНИМАНИЕ!

Установка режима АКЦЕПТ не снижает уровень безопасности системы контроля доступа, если в составе домофона используется блок вызова со считывателем RFID-13.56MHz, установленным PIN-кодом, и выполнена привязка ключей VIZIT-RF3.x к этому PIN-коду.

Включение режима АКЦЕПТ при не установленном в БВД PIN-коде или при использовании ключей VIZIT-RF2.x или VIZIT-TM снижает уровень безопасности. В этом случае пользоваться режимом АКЦЕПТ рекомендуется только в экстренных ситуациях при восстановлении функционирования системы.

| Nº | Действие                                | Сообщение на индикаторе   |                                          |  |
|----|-----------------------------------------|---------------------------|------------------------------------------|--|
|    |                                         | БВД с 4-х разрядным       | БВД с ЖКИ или OLED дисплеем              |  |
|    |                                         | 7 сегментным              |                                          |  |
|    |                                         | индикатором               |                                          |  |
| 1  | Войдите в режим настроек                |                           |                                          |  |
| 2  | Нажмите <b>8</b> на БВД                 | [S_8] →                   | [MEHЮ: 8] →                              |  |
|    |                                         | [«текущее значение»*]     | [РЕЖ.АКЦЕПТ «текущее значение»*]         |  |
|    |                                         | * - [on] или [oFF]        | *- ВКЛ или ВЫКЛ                          |  |
|    | Если включен квартирный список          | $[ Err] \rightarrow [S_]$ | [КВ. СПИСОК ВКЛ] → [МЕНЮ: _]             |  |
| 3  | Нажмите 1 для включения                 | $[on] \rightarrow [S_]$   | $[PEЖ.AKЦЕПТ ВКЛ] \rightarrow [MEHЮ: ]$  |  |
|    |                                         |                           |                                          |  |
|    | Нажмите <b>0</b> для выключения         | $[oFF] \rightarrow [S_]$  | [РЕЖ.АКЦЕПТ ВЫКЛ] $\rightarrow$ [МЕНЮ: ] |  |
| 4  | Программируйте другие установки или     | См. соответствующук       | о установку                              |  |
|    | нажмите кнопку Ӿ для выхода из настроек |                           |                                          |  |

# 9. Включение / выключение вызова в квартиру

| N⁰ | Действие                                 | Coo                        | Сообщение на индикаторе                     |  |  |
|----|------------------------------------------|----------------------------|---------------------------------------------|--|--|
|    |                                          | БВД с 4-х разрядным        | БВД с ЖКИ или OLED дисплеем                 |  |  |
|    |                                          | 7 сегментным               |                                             |  |  |
|    |                                          | индикатором                |                                             |  |  |
| 1  | Войдите в режим настроек                 |                            |                                             |  |  |
| 2  | Нажмите <b>9</b> на БВД                  | $[S\_9] \rightarrow [A\_]$ | [МЕНЮ: 9] → [ВЫЗОВ КВ N: ]                  |  |  |
| 3  | Наберите номер квартиры                  | [«набранный номер»]        | [ N КВАРТИРЫ «набранный номер» ]            |  |  |
| 4  | Нажмите #"                               | [«текущее значение»*]      | [КВ N: «номер квартиры» и «текущее          |  |  |
|    |                                          | *-[on]или [oFF]            | значение»*]                                 |  |  |
|    |                                          |                            | *- ВКЛ или ВЫКЛ                             |  |  |
| 5  | Нажмите 1 для включения                  | $[on] \rightarrow [A_{]}$  | [КВ N XXX ВКЛ] $\rightarrow$ [ВЫЗОВ КВ N: ] |  |  |
|    |                                          |                            |                                             |  |  |
|    | Нажмите 0 для выключения                 | $[oFF] \rightarrow [A_]$   | [КВ. СПИСОК ВЫКЛ] → [ВЫЗОВ КВ N:]           |  |  |
| 6  | Выполните пункты 3 – 5 для включения /   |                            |                                             |  |  |
|    | выключения вызова в очередную квартиру и |                            |                                             |  |  |
|    | т.д.                                     |                            |                                             |  |  |
| 4  | Нажмите кнопку Ӿ для выхода из настроек  |                            |                                             |  |  |

(1) - при наборе 3-х значного номера квартиры не нужно нажимать #.

# 10. Общее включение/выключение короткого сигнала (БИП) в абонентских устройствах квартир при использовании индивидуальных кодов и ключей

| N⁰ | Действие                                | Сообщение на индикаторе  |                                         |  |
|----|-----------------------------------------|--------------------------|-----------------------------------------|--|
|    |                                         | БВД с 4-х разрядным      | БВД с ЖКИ или OLED дисплеем             |  |
|    |                                         | 7 сегментным             |                                         |  |
|    |                                         | индикатором              |                                         |  |
| 1  | Войдите в режим настроек                |                          |                                         |  |
| 2  | Наберите <b>10</b> на БВД               | [S_10] →                 | [MEHЮ: 10] →                            |  |
|    |                                         | [«текущее значение»*]    | [БИП В КВ. «текущее значение»*]         |  |
|    |                                         | *- [on] или [oFF]        | *- ВКЛ или ВЫКЛ                         |  |
| 3  | Нажмите 1 для включения                 | $[on] \rightarrow [S_]$  | [БИП В КВ. ВКЛ] $\rightarrow$ [МЕНЮ: ]  |  |
|    |                                         |                          |                                         |  |
|    | Нажмите <b>0</b> для выключения         | $[OFF] \rightarrow [S_]$ | [БИП В КВ. ВЫКЛ] $\rightarrow$ [МЕНЮ: ] |  |
| 4  | Программируйте другие установки или     | См. соответствующую      | установку                               |  |
|    | нажмите кнопку Ӿ для выхода из настроек |                          |                                         |  |

# 11. Включение/выключение короткого сигнала (БИП) в абонентском устройстве соответствующей квартиры при использовании индивидуального кода и ключей, записанных для этой квартиры

| Nº | Действие                                | Coo                        | бщение на индикаторе                |
|----|-----------------------------------------|----------------------------|-------------------------------------|
|    |                                         | БВД с 4-х разрядным        | БВД с ЖКИ или OLED дисплеем         |
|    |                                         | 7 сегментным               |                                     |
|    |                                         | индикатором                |                                     |
| 1  | Войдите в режим настроек                |                            |                                     |
| 2  | Наберите <b>11</b> на БВД               | $[S_11] \rightarrow [A_]$  | [МЕНЮ: 11] → [БИП В КВ. N ]         |
| 3  | Наберите номер квартиры                 | [«набранный                | [N КВАРТИРЫ «набранный номер»]      |
|    |                                         | номер»]                    |                                     |
| 4  | Нажмите #                               | [«текущее значение»*]      | [БИП В КВ.ХХХ «текущее значение» *] |
|    |                                         | *-[on]или [oFF]            | * - ВКЛ или ВЫКЛ                    |
| 5  | Нажмите 1 для включения                 | $[ on ] \rightarrow [ A_]$ | [БИП В КВ.ХХХ ВКЛ]                  |
|    |                                         |                            | → [БИП В КВ. N ]                    |
|    | Нажмите <b>0</b> для выключения         | $[OFF] \rightarrow [A_]$   |                                     |
|    |                                         |                            | [БИП В КВ.ХХХ ВЫКЛ]                 |
|    |                                         |                            | → [БИП В КВ. N                      |
| 6  | Выполните пункты 3 – 5 для записи       |                            |                                     |
|    | очередного кода и т.д.                  |                            |                                     |
| 7  | Нажмите кнопку Ӿ для выхода из настроек |                            |                                     |

(1) - при наборе 3-х значного номера квартиры не нужно нажимать #.

## 12. Выбор типа замка

| Nº | Действие                                | Coo                       | Сообщение на индикаторе           |  |
|----|-----------------------------------------|---------------------------|-----------------------------------|--|
|    |                                         | БВД с 4-х разрядным       | БВД с ЖКИ или OLED дисплеем       |  |
|    |                                         | 7 сегментным              |                                   |  |
|    |                                         | индикатором               |                                   |  |
| 1  | Войдите в режим настроек                |                           |                                   |  |
| 2  | Наберите <b>12</b> на БВД               | [S_12] →                  | [MEHЮ: 12] →                      |  |
|    |                                         | [«текущее значение»*]     | [ТИП ЗАМКА: «текущее значение»*]  |  |
|    |                                         | *- [LC 0] или [LC 1]      | *- EL или ML                      |  |
| 3  | Нажмите 1 для выбора электромагнитного  | $[LC 1] \rightarrow [S_]$ | $[TU\Pi 3AMKA: ML] \to [MEHHO: ]$ |  |
|    | замка (ML)                              |                           |                                   |  |
|    |                                         |                           |                                   |  |
|    | Нажмите <b>0</b> для выбора             | $[LC 0] \rightarrow [S_]$ | [ТИП ЗАМКА: EL] → [МЕНЮ: ]        |  |
|    | электромеханического замка (EL)         |                           |                                   |  |
| 4  | Программируйте другие установки или     | См. соответствующук       | о установку                       |  |
|    | нажмите кнопку Ӿ для выхода из настроек |                           |                                   |  |

# 13. Установка продолжительности открытого состояния замка (от 1 до 20 секунд)

| N⁰ | Действие                                    | Coo                  | Сообщение на индикаторе                         |  |
|----|---------------------------------------------|----------------------|-------------------------------------------------|--|
|    |                                             | БВД с 4-х разрядным  | БВД с ЖКИ или OLED дисплеем                     |  |
|    |                                             | 7 сегментным         |                                                 |  |
|    |                                             | индикатором          |                                                 |  |
| 1  | Войдите в режим настроек                    |                      |                                                 |  |
| 2  | Наберите <b>13</b> на БВД                   | [S_13] →             | [MEHЮ: 13] →                                    |  |
|    |                                             | [t - «текущее        | [Т ЗАМКА, СЕК: «текущее                         |  |
|    |                                             | значение»*] *- время | значение»*]                                     |  |
|    |                                             | в сек.               | *- время в сек.                                 |  |
| 3  | Наберите число от 1 до 20, в зависимости от | [t - «набранное      | [Т ЗАМКА, СЕК: «набранное число»]               |  |
|    | необходимой продолжительности открытого     | число»] → [S_ ]      | $\rightarrow$ [FOTOBO ] $\rightarrow$ [MEHIO: ] |  |
|    | состояния замка                             |                      |                                                 |  |
| 4  | Программируйте другие установки или         | См. соответствующук  | о установку                                     |  |
|    | нажмите кнопку Ӿ для выхода из настроек     |                      |                                                 |  |

# 14. Изменение громкости блока вызова в режиме связи (10 уровней)

| Nº | Действие                                 | Cool                      | бщение на индикаторе             |
|----|------------------------------------------|---------------------------|----------------------------------|
|    |                                          | БВД с 4-х разрядным       | БВД с ЖКИ или OLED дисплеем      |
|    |                                          | 7 сегментным              |                                  |
|    |                                          | индикатором               |                                  |
| 1  | Войдите в режим настроек                 |                           |                                  |
| 2  | Наберите <b>14</b> на БВД                | $[S_14] \rightarrow [A_]$ | [МЕНЮ: 14] → [БИП В КВ. N ]      |
| 3  | Наберите номер квартиры в диапазоне      | [«набранный               | [ЖДИТЕ ОТВЕТА ],                 |
|    | подключённых номеров                     | номер»],                  | звучит вызывной сигнал           |
|    |                                          |                           | в абонентском устройстве этой    |
|    |                                          |                           | квартиры                         |
| 4  | Снимите трубку абонентского устройства   | [ L«текущее               | [ГОВОРИТЕ ] → [ГРОМКОСТЬ БВД     |
|    |                                          | значение»]                | «текущее значение»]              |
| 5  | Нажмите одну из кнопок – 0…9, в          | [ L«нажатая               | [ГРОМКОСТЬ БВД «нажатая кнопка»] |
|    | зависимости от необходимой               | кнопка»]                  |                                  |
|    | громкости.                               |                           |                                  |
|    | 0 – минимальный уровень 9 – максимальный |                           |                                  |
|    | уровень                                  |                           |                                  |
| 6  | Уложите трубку или нажмите кнопку Ӿ для  |                           |                                  |
|    | выхода из настроек                       |                           |                                  |

# 15. Изменение громкости служебных сигналов в блоке вызова (5 уровней)

| N⁰ | Действие                                | Сообщение на индикаторе       |                                                         |  |
|----|-----------------------------------------|-------------------------------|---------------------------------------------------------|--|
|    |                                         | БВД с 4-х разрядным           | БВД с ЖКИ или OLED дисплеем                             |  |
|    |                                         | 7 сегментным                  |                                                         |  |
|    |                                         | индикатором                   |                                                         |  |
| 1  | Войдите в режим настроек                |                               |                                                         |  |
| 2  | Наберите <b>15</b> на БВД               | [S_15] →                      | [MEHЮ: 15] →                                            |  |
|    |                                         | [ L «текущее                  | [ГРОМКОСТЬ СИГН: «текущее                               |  |
|    |                                         | значение»]                    | значение»]                                              |  |
| 3  | Нажмите одну из кнопок – 15, в          | [ L «нажатая                  | [ГРОМКОСТЬ СИГН: «нажатая                               |  |
|    | зависимости от необходимой громкости.   | кнопка»] → [S_ ]              | кнопка»] $\rightarrow$ [ГОТОВО ] $\rightarrow$ [МЕНЮ: ] |  |
|    | 1 – минимальный уровень                 |                               |                                                         |  |
|    | 5 – максимальный уровень                |                               |                                                         |  |
| 4  | Программируйте другие установки или     | См. соответствующую установку |                                                         |  |
|    | нажмите кнопку Ӿ для выхода из настроек |                               |                                                         |  |

# 16. Время до начала вызова после набора номера квартиры (от 2 до 6 секунд)

| N⁰ | Действие                                | Сообщение на индикаторе |                                                 |
|----|-----------------------------------------|-------------------------|-------------------------------------------------|
|    |                                         | БВД с 4-х разрядным     | БВД с ЖКИ или OLED дисплеем                     |
|    |                                         | 7 сегментным            |                                                 |
|    |                                         | индикатором             |                                                 |
| 1  | Войдите в режим настроек                |                         |                                                 |
| 2  | Наберите <b>16</b> на БВД               | [S_16] →                | [MEHЮ: 16] →                                    |
|    |                                         | [ t - «текущее          | [Т НАБОРА, СЕК: «текущее значение» *]           |
|    |                                         | значение»*] * - время   | * - время в сек.                                |
|    |                                         | в сек.                  |                                                 |
| 3  | Нажмите одну из кнопок – 26             | [t- «нажатая            | [Т НАБОРА, СЕК : «нажатая кнопка»]              |
|    |                                         | кнопка»] → [S_ ]        | $\rightarrow$ [FOTOBO ] $\rightarrow$ [MEHIO: ] |
| 4  | Программируйте другие установки или     | См. соответствующую     | о установку                                     |
|    | нажмите кнопку Ӿ для выхода из настроек |                         |                                                 |

# 17. Включение / выключение голосовых сообщений

| Nº | Действие                                | Сообщение на индикаторе  |                                 |  |
|----|-----------------------------------------|--------------------------|---------------------------------|--|
|    |                                         | БВД с 4-х разрядным      | БВД с ЖКИ или OLED дисплеем     |  |
|    |                                         | 7 сегментным             |                                 |  |
|    |                                         | индикатором              |                                 |  |
| 1  | Войдите в режим настроек                |                          |                                 |  |
| 2  | Наберите <b>17</b> на БВД               | [S_17] →                 | [MEHЮ: 17] →                    |  |
|    |                                         | [«текущее значение»*]    | [ГОЛОС. СООБЩ. «текущее         |  |
|    |                                         | *- [on] или [oFF]        | значение»*]                     |  |
|    |                                         |                          | *- ВКЛ или ВЫКЛ                 |  |
| 3  | Нажмите 1 для включения                 | $[on] \rightarrow [S_]$  | [ГОЛОС. СООБЩ. ВКЛ] → [МЕНЮ: ]  |  |
|    | Нажмите <b>0</b> для выключения         | $[oFF] \rightarrow [S_]$ | [ГОЛОС. СООБЩ. ВЫКЛ] → [МЕНЮ: ] |  |
| 4  | Программируйте другие установки или     | См. соответствующую      | установку                       |  |
|    | нажмите кнопку Ӿ для выхода из настроек |                          |                                 |  |

# 18. Резерв

#### 19. Минимальный номер квартиры

| N⁰ | Действие                                | Сообщение на индикаторе       |                                   |
|----|-----------------------------------------|-------------------------------|-----------------------------------|
|    |                                         | БВД с 4-х разрядным           | БВД с ЖКИ или OLED дисплеем       |
|    |                                         | 7 сегментным                  |                                   |
|    |                                         | индикатором                   |                                   |
| 1  | Войдите в режим настроек                |                               |                                   |
| 2  | Наберите <b>19</b> на БВД               | [S_19] → [«текущее            | [МЕНЮ: 19] → [МИН. N КВ. «текущее |
|    |                                         | значение»]]                   | значение»]                        |
| З  | Наберите номер квартиры                 | [«набранный номер»]           | [ N КВАРТИРЫ «набранный номер»]   |
| 4  | Нажмите <b>#</b> <sup>(1)</sup>         | $\rightarrow$ [S_ ]           | [ГОТОВО ] → [МЕНЮ: ]              |
| 5  | Программируйте другие установки или     | См. соответствующую установку |                                   |
|    | нажмите кнопку Ӿ для выхода из настроек |                               |                                   |
|    |                                         |                               |                                   |

(1) - при наборе 3-х значного номера квартиры не нужно нажимать #.

#### 20. Максимальный номер квартиры

| N⁰ | Действие                                | Сообщение на индикаторе       |                                        |
|----|-----------------------------------------|-------------------------------|----------------------------------------|
|    |                                         | БВД с 4-х разрядным           | БВД с ЖКИ или OLED дисплеем            |
|    |                                         | 7 сегментным                  |                                        |
|    |                                         | индикатором                   |                                        |
| 1  | Войдите в режим настроек                |                               |                                        |
| 2  | Наберите <b>20</b> на БВД               | [S_20] → [«текущее            | [МЕНЮ: 20] → [МАКС. N КВ.              |
|    |                                         | значение»_]                   | «текущее значение» ]                   |
| 3  | Наберите номер квартиры                 | [«набранный номер»]           | [N КВАРТИРЫ . «набранный номер»]       |
| 4  | Нажмите <b>#</b> <sup>(1)</sup>         | $\rightarrow$ [S_ ]           | $[\Gamma OTOBO ] \rightarrow [MEHO: ]$ |
| 5  | Программируйте другие установки или     | См. соответствующую установку |                                        |
|    | нажмите кнопку Ӿ для выхода из настроек |                               |                                        |
|    | (4)                                     |                               |                                        |

(1) - при наборе 3-х значного номера квартиры не нужно нажимать #.

# 21. Установка номера консьержа

| Nº | Действие                                | Сообщение на индикаторе       |                                   |  |
|----|-----------------------------------------|-------------------------------|-----------------------------------|--|
|    |                                         | БВД с 4-х разрядным           | БВД с ЖКИ или OLED дисплеем       |  |
|    |                                         | 7 сегментным                  |                                   |  |
|    |                                         | индикатором                   |                                   |  |
| 1  | Войдите в режим настроек                |                               |                                   |  |
| 2  | Наберите <b>21</b> на БВД               | [S_21] → [«текущее            | [MEHЮ: 21] →                      |  |
|    |                                         | значение»]                    | [N КОНСЬЕРЖА: «текущее значение»] |  |
| 3  | Наберите номер                          | [«набранный номер»]           | [N КВАРТИРЫ . «набранный номер»]  |  |
| 4  | Нажмите <b>#</b> <sup>(1)</sup>         | $\rightarrow$ [S_ ]           | $[\GammaOTOBO ] \to [MEHHO: ]$    |  |
| 5  | Программируйте другие установки или     | См. соответствующую установку |                                   |  |
|    | нажмите кнопку Ӿ для выхода из настроек |                               |                                   |  |

(1) - при наборе 3-х значного номера квартиры не нужно нажимать #.

# 22. Установка приоритета БУДа (от 1 до 4)

**Примечание.** Допускается параллельное соединение до 4-х комплектов блоков управления и блоков вызова (объединяются одноимённые клеммы LINE, GND, Ek, SEL0, SEL1 4-х блоков управления). В этом случае для каждого из блоков управления должен быть установлен его приоритет : 1-высший приоритет, затем, соответственно, 2, 3, 4.

Установка приоритета имеет значение в ситуации, когда производится набор номеров квартир одновременно на двух блоках вызова в то время, когда линия связи домофона уже была занята, например, пультом консьержа. В этом случае, оба блока управления переходят в режим ожидания и формируют короткие звуковые сигналы в блоках вызова. После освобождения линии блок управления с более высоким приоритетом начинает процедуру вызова абонента. Блок управления с более низким приоритетом будет продолжать находиться в режиме ожидания до полного освобождения линии.

| N⁰ | Действие                                | Сообщение на индикаторе |                                                         |
|----|-----------------------------------------|-------------------------|---------------------------------------------------------|
|    |                                         | БВД с 4-х разрядным     | БВД с ЖКИ или OLED дисплеем                             |
|    |                                         | 7 сегментным            |                                                         |
|    |                                         | индикатором             |                                                         |
| 1  | Войдите в режим настроек                |                         |                                                         |
| 2  | Наберите <b>22</b> на БВД               | [S_22] →                | [MEHЮ: 22] →                                            |
|    |                                         | [«текущее значение»]    | [ПРИОРИТЕТ(1-4): «текущее значение»]                    |
| 3  | Нажмите одну из кнопок – 14             | [ «нажатая кнопка»]     | [ПРИОРИТЕТ(1-4): «нажатая кнопка»]                      |
|    |                                         | $\rightarrow$ [S_ ]     | $\rightarrow$ [FOTOBO ] $\rightarrow$ [MEH $\Theta$ : ] |
| 4  | Программируйте другие установки или     | См. соответствующую     | о установку                                             |
|    | нажмите кнопку Ӿ для выхода из настроек |                         |                                                         |

# 23. Резерв

#### 24. Пароль для входа в настройки

| N⁰ | Действие                                | Сообщение на индикаторе       |                                   |  |
|----|-----------------------------------------|-------------------------------|-----------------------------------|--|
|    |                                         | БВД с 4-х разрядным           | БВД с ЖКИ или OLED дисплеем       |  |
|    |                                         | 7 сегментным                  |                                   |  |
|    |                                         | индикатором                   |                                   |  |
| 1  | Войдите в режим настроек                |                               |                                   |  |
| 2  | Наберите <b>24</b> на БВД               | [S_24] →                      | [MEHЮ: 24] →                      |  |
|    |                                         | [«текущее значение»]          | [ПАРОЛЬ: «текущее значение»]      |  |
| 3  | Нажмите 4 цифры нового пароля           | [ «набранный                  | [ «набранный пароль»] → [ГОТОВО ] |  |
|    |                                         | пароль»] → [S_ ]              | → [МЕНЮ: ]                        |  |
| 4  | Программируйте другие установки или     | См. соответствующую установку |                                   |  |
|    | нажмите кнопку Ӿ для выхода из настроек |                               |                                   |  |

#### 25. Резерв

#### 26. Включение гостиничной нумерации квартир

| Nº | Действие                                | Cool                     | бщение на индикаторе                      |
|----|-----------------------------------------|--------------------------|-------------------------------------------|
|    |                                         | БВД с 4-х разрядным      | БВД с ЖКИ или OLED дисплеем               |
|    |                                         | 7 сегментным             |                                           |
|    |                                         | индикатором              |                                           |
| 1  | Войдите в режим настроек                |                          |                                           |
| 2  | Наберите <b>26</b> на БВД               | [S_26] →                 | [MEHЮ: 26] →                              |
|    |                                         | [«текущее значение»*]    | [ГОСТИН.ТАБЛ. «текущее значение»*]        |
|    |                                         | *- [on] или [oFF]        | *- ВКЛ или ВЫКЛ                           |
| 3  | Нажмите 1 для включения                 | $[on] \rightarrow [S_]$  | [ГОСТИН.ТАБЛ. ВКЛ] $\rightarrow$ [МЕНЮ: ] |
|    |                                         |                          |                                           |
|    | Нажмите 0 для выключения                | $[OFF] \rightarrow [S_]$ | [ГОСТИН.ТАБЛ. ВЫКЛ] → [МЕНЮ: ]            |
| 4  | Программируйте другие установки или     | См. соответствующую      | установку                                 |
|    | нажмите кнопку Ӿ для выхода из настроек |                          |                                           |

# 27. Запись таблицы соответствия номеров квартир, набираемых с клавиатуры блока вызова, номерам, определяемым блоками коммутации.

Установка выполняется, если нумерация квартир соответствует "гостиничной" и в установке №26 «гостиничная» адресация включена.

В данном режиме, набираемый на клавиатуре номер квартиры может иметь до четырёх цифр. Для размещения номеров квартир в пределах допустимых 200 заполняется и записывается в память блока управления таблица соответствия. Пример таблицы приведен в таблице ниже:

| Порядковый N<br>(номер, определяемый блоком | N КВАРТИРЫ |
|---------------------------------------------|------------|
| 1                                           | 101        |
| 2                                           | 102        |
|                                             | •••        |
| 10                                          | 110        |
| 11                                          | 201        |
|                                             |            |
| 20                                          | 210        |
|                                             |            |
| 101                                         | 1001       |
|                                             | •••        |
| 110                                         | 1010       |

Абонентское устройство, установленное в квартире с номером, указанным в правой колонке таблицы, должен быть подключён к клеммам блока коммутации, запрограммированным на номер, указанный в левой колонке.

Например, при наборе номера 110 вызов будет поступать на абонентское устройство, подключённое к клеммам блока коммутации, запрограммированным порядковым №10.

| Nº | Действие                                 | Соо                                      | бщения на индикаторе                               |
|----|------------------------------------------|------------------------------------------|----------------------------------------------------|
|    |                                          | БВД с 4-х                                | БВД с ЖКИ или OLED дисплеем                        |
|    |                                          | разрядным 7                              |                                                    |
|    |                                          | сегментным                               |                                                    |
| 1  | Войдите в режим настроек                 |                                          |                                                    |
| 2  | Наберите <b>27</b> на БВД                | [S_ 27] →[ A_]                           | [меню: 27] → [N коммут: ]                          |
| 3  | Наберите порядковый номер (номер,        | [ «набранный номер» ]                    | [N КОММУТ: «набранный номер»]                      |
|    | определяемый блоком коммутации)          |                                          |                                                    |
| 4  | Нажмите #                                | [ A_]                                    | [N КВАРТИРЫ«текущее значение»],                    |
|    | При наборе 3-х значного порядкового      | [XXXX], где XXXX –                       |                                                    |
|    | номера # нажимать не нужно               | номер квартиры                           |                                                    |
| 5  | Наберите номер квартиры                  | [«набранный номер»]                      | [N КВАРТИРЫ: «набранный номер»]                    |
| 6  | Нажмите #                                | $\rightarrow$ [YES ] $\rightarrow$ [ A_] | $\rightarrow$ [готово ] $\rightarrow$ [N коммут: ] |
|    | При наборе 4-х значного номера           |                                          |                                                    |
|    | # нажимать не нужно                      |                                          |                                                    |
| 7  | Выполните пункты 3 – 6 и т.д.            |                                          |                                                    |
| 8  | Нажмите кнопку Ӿ для выхода из установок |                                          |                                                    |

## 28. Стирание номеров из таблицы соответствия

| N⁰ | Действие                                 | Сообщения на индикат     | горе                                   |
|----|------------------------------------------|--------------------------|----------------------------------------|
|    |                                          | БВД с 4-х                | БВД с ЖКИ или OLED дисплеем            |
|    |                                          | разрядным 7              |                                        |
|    |                                          | сегментным               |                                        |
| 1  | Войдите в режим настроек                 |                          |                                        |
| 2  | Наберите <b>28</b> на БВД                | [S_ 28] →[ A_]           | [МЕНЮ: 28] → [N КВАРТИРЫ: ]            |
| 3  | Наберите номер квартиры                  | [ «набранный номер» ]    | [«N КВАРТИРЫ:набранный номер»]         |
| 4  | Нажмите #                                |                          |                                        |
|    | При наборе 4-х значного номера #         |                          |                                        |
|    | нажимать не нужно                        | $[YES] \rightarrow [A_]$ | [ГОТОВО ] $\rightarrow$ [N КВАРТИРЫ: ] |
|    |                                          |                          |                                        |
|    | Если наоранный номер не наиден в таолице | [EII]→[ A_]              | [ТАКОГО N НЕТ ] → [N КВАРТИРЫ: ]       |
| 7  | Выполните пункты 3 – 4 и т.д.            |                          |                                        |
| 8  | Нажмите кнопку Ӿ для выхода из установок |                          |                                        |

# 29...37 Резерв

# 38. Версия программного обеспечения БУД

| Nº | Действие                                | Cool                | бщение на индикаторе        |
|----|-----------------------------------------|---------------------|-----------------------------|
|    |                                         | БВД с 4-х разрядным | БВД с ЖКИ или OLED дисплеем |
|    |                                         | 7 сегментным        |                             |
|    |                                         | индикатором         |                             |
| 1  | Войдите в режим настроек                |                     |                             |
| 2  | Наберите <b>38</b> на БВД               | [S_38] →            | [MEHЮ: 38] →                |
|    |                                         | [«версия ПО»]       | [ВЕРСИЯ ПО «версия ПО»]     |
| 3  | Нажмите кнопку Ӿ для выхода из настроек |                     |                             |

# 39...41 Резерв

# 42. Запись ключей для сервисного персонала

| N⁰ | Действие                       | Cool                       | бщение на индикаторе                    |
|----|--------------------------------|----------------------------|-----------------------------------------|
|    |                                | БВД с 4-х разрядным        | БВД с ЖКИ или OLED дисплеем             |
|    |                                | 7 сегментным               |                                         |
|    |                                | индикатором                |                                         |
| 1  | Войдите в режим настроек       |                            |                                         |
| 2  | Нажмите <b>42</b> на БВД       | [S_42] →[ n - ]            | [MEHЮ: 42] →                            |
|    |                                |                            | [КЛЮЧ N: ]                              |
| 3  | Наберите номер ключа от 0 до 9 | [10]                       | [1-ЗАП. 0-СТИР.]                        |
|    | Если 0-СТИР.                   |                            |                                         |
|    | а) Если ключ не был записан    | $[ Err ] \rightarrow [S_]$ | [ТАКОГО N HET] $\rightarrow$ [КЛЮЧ N: ] |

|   | б) Если ключ был записан                                                     | [YES ] → [S_]  | [КЛЮЧ СТЕРТ ] → [КЛЮЧ N: ]   |
|---|------------------------------------------------------------------------------|----------------|------------------------------|
|   |                                                                              |                |                              |
| 4 | Если 1-ЗАП                                                                   |                | [ПРИЛОЖИ КЛЮЧ ]              |
| 5 | Приложите ключ к считывателю БВД и т.д.<br>а) если ключ не был записан ранее | [YES]→ [S_]    | [КЛЮЧ ЗАПИСАН] → [КЛЮЧ N: ]  |
|   | б) если ключ был записан ранее                                               | [ Err ] → [S_] | [ЗАПИСАН РАНЕЕ] → [КЛЮЧ N: ] |
| 6 | Нажмите кнопку Ӿ для выхода из настроек                                      |                |                              |

# 11.2 Порядок выполнения настроек удалённо, через Интернет.

Для удалённого управления настройками используется программа «Клиент VIZIT-РосДомофон». Файл и описание программы размещён по ссылке: <u>https://domofon.ru/production247/</u>.

| пы объектов  |   | <b>Данные о подклю</b> | ченных БУД (Б | вд)     |          |            |                |             |           |
|--------------|---|------------------------|---------------|---------|----------|------------|----------------|-------------|-----------|
| 0/           | 4 | 00/9                   | 20            |         |          |            |                |             |           |
| ynna         |   | Группа                 | Адрес         | Объект  | Тип      | Серийный № | ID адаптера (М | Адрес RS485 | Изменения |
| ЭСЕ ГРУППЫ • |   | АЛЕКСЕЙ                | 2)            | ГАРАЖ   | BVD-740  |            | 02006e6adb54   | 1           | 0         |
| ЕКСЕЙ        |   | АЛЕКСЕЙ                |               | дом     | BUD-482  |            | 02006e6adb54   | 1           | 0         |
|              |   | АЛЕКСЕЙ                | Ť             | МАГАЗИН | BUD-485M |            | 02000a029ff7   | 1           | 0         |
|              |   |                        | U             |         |          |            |                |             |           |
|              |   |                        | 9             |         |          |            |                |             |           |

- (1) Выберите объект, для которого нужно поменять настройки.
- (2) Нажмите кнопку, чтобы перейти к настройкам.

| есто установи         | КИ:                                                     | Адрес RS485:                                                              | 1        | Считать всё           | Записать всё        |
|-----------------------|---------------------------------------------------------|---------------------------------------------------------------------------|----------|-----------------------|---------------------|
| астройки бло          | ока вызова (БВД)                                        |                                                                           |          | Настройки для квартир | Прочее              |
| Включе<br>Общий код   | ние общего кода<br>4230                                 | Минимальный номер квартиры<br>Максимальный номер квартиры<br>Апрес Р 2495 | 1<br>127 | Квартиры              | Передать время      |
| Разреш                | іение индивидуального кода<br>Ірный" список             | Пароль для входа в настройки                                              | 1234     | Считать               | Открыть замок       |
| Включи                | ть режим "Акцепт"<br>ть сигнал в квартиры               | Период сброса БВД<br>Громкость БВД                                        | 24 *     | Записать              | Читать версию ПО    |
| Тип замка             | Электромагнитный                                        | Связь с абон, устройством                                                 | 2        | Footseenen            | Сброс БВД           |
| Голосон               | вые сообщения<br>ичная нумерация квартир                | Служебные сигналы                                                         | 5 •      | Тостиничная нумерация | События             |
| Время откры           | ытого состояния замка 5 💽                               | Связь со смартфоном                                                       | 5 -      | Список                | Импорт              |
| Приоритет             | 1 *                                                     | Интенсивность половетки                                                   |          | Считать               |                     |
| Время до на           | ачала вызова 3 3                                        | Дежурный режим WLED                                                       | 4 -      | Записать              |                     |
| Вкл. раз<br>Показые   | rosopa через IP-камеру<br>вать информационные сообщения | IR<br>Режим связи WLED                                                    | 4 *      | Сообщения панели      | Версия ПО БУД: v100 |
| Показые<br>Номер конс | вать номер дома 238<br>ъержа 127                        | IR                                                                        | 4 *      | Текст в деж. режиме   |                     |
|                       | Считать настройки                                       | Записать настройки                                                        |          | Текст по кнопке INFO  |                     |

(3) – Измените настройки и нажмите кнопку Записать настройки.

# 12. ОБНОВЛЕНИЕ ПРОГРАММНОГО ОБЕСПЕЧЕНИЯ БЛОКА УПРАВЛЕНИЯ

Обновление программного обеспечения (ПО) возможно двумя способами:

- непосредственно на объекте, с использованием компьютера, подключённого к блоку вызова через блок сопряжения CU-14;
- удалённо, через Интернет.

# 12.1 Обновление ПО блока управления непосредственно на объекте.

# Непосредственно на объекте доступно обновление ПО микроконтроллера, расположенного на материнской плате блока управления.

Для обновления ПО блока управления используется блок сопряжения **CU-14**, подключённый к блоку управления и компьютеру, а также программа **VIZIT Firmware Update**. Архив программы (версия архива не ниже **v.101**) приведен в разделе **ПРОДУКЦИЯ** (на странице описания блока сопряжения **CU-14**) следующих интернет-ресурсов **VIZIT**: www.domofon.ru, www.vizit-group.com/ru/

Файлы прошивки блока управления также приведены в разделе **ПРОДУКЦИЯ** (на странице описания блока управления) перечисленных интернет-ресурсов.

Внимание! При обновлении ПО, настройки не изменяются.

Для обновления ПО выполните действия, указанные ниже.

- 1. Выключите питание блока управления.
- 2. Отсоедините проводники CUD, DSD от соответствующих клемм блока управления. Провод CUD соедините с клеммой TX блока сопряжения, провод DSD соедините с клеммой RX блока сопряжения, как показано на схеме, приведенной на рисунке ниже.
- 3. Соедините клеммы GND блока управления и блока сопряжения.
- 4. Установите перемычку блока управления PRG/WORK/BTLDR в положение BTLDR.
- 5. Включите питание блока управления. Мигание индикатора (6) (см. рисунок 8.1) сигнализирует о том, что блок управления находится в режиме обновления ПО.
- 6. Подключите блок сопряжения к компьютеру кабелем USB.
- 7. Запустите программу VIZIT Firmware Update. Выберите COM-порт, нажмите кнопку Соединиться, выберите файл обновления и нажмите кнопку Обновить прошивку. По окончании успешного обновления, в программе формируется соответствующее сообщение.
- 8. Выключите питание блока управления после завершения обновления.
- Отключите блок сопряжения, соедините клеммы TX/CUD, RX/DSD блока управления с соответствующими проводниками, идущими к блоку вызова и установите перемычку PRG/WORK/BTLDR в положение WORK.

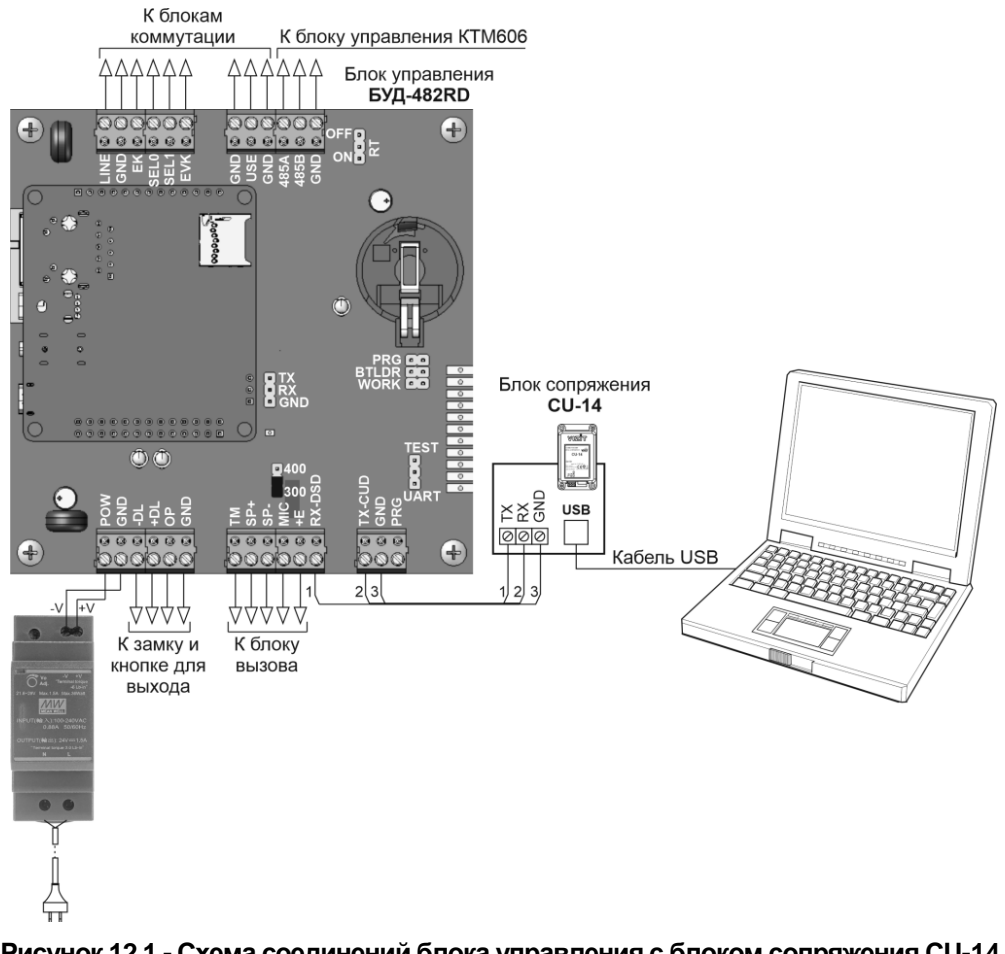

Рисунок 12.1 - Схема соединений блока управления с блоком сопряжения CU-14

#### 12.2 Удалённое обновление ПО блока управления.

Доступно удалённое обновление ПО как микроконтроллера на материнской плате, так и модуля микрокомпьютера.

Удалённое обновление ПО микрокомпьютера обеспечивается автоматически ресурсами РосДомофона. Удалённое обновление ПО микроконтроллера производится с помощью программы **«Клиент VIZIT-РосДомофон»**. Файл и описание программы размещён по ссылке: https://domofon.ru/production247/.

| 🔚 Клиент VIZIT-РосДомо | фон v1.03     |                 |         |          |            |                |             | - 0       | × |
|------------------------|---------------|-----------------|---------|----------|------------|----------------|-------------|-----------|---|
| 🗢 🤃 🚏                  |               |                 |         |          |            |                |             |           | ₽ |
| Группы объектов        | Данные о подк | люченных БУД (Б | вд)     |          |            |                |             |           |   |
| 00/                    | : 00/         | 0 \$ 0          |         |          |            |                |             |           |   |
| Группа                 | Группа        | Адрес           | Объект  | Тип      | Серийный № | ID адаптера (М | Адрес RS485 | Изменения |   |
| * ВСЕ ГРУППЫ *         | АЛЕКСЕЙ       | 2               | ГАРАЖ   | BVD-740  |            | 02006e6adb54   | 1           | 0         |   |
| АЛЕКСЕЙ                | АЛЕКСЕЙ       |                 | ДОМ     | BUD-482  |            | 02006e6adb54   | 1           | 0         |   |
|                        | АЛЕКСЕЙ       | T               | МАГАЗИН | BUD-485M |            | 02000a029ff7   | 1           |           |   |
|                        |               |                 |         |          |            |                |             |           |   |

- (1) Выберите объект, для которого нужно поменять настройки.
- (2) Нажмите кнопку, чтобы перейти в окно обновления.

| 🚹 Обновление П     | О объектов                                  | ×       |
|--------------------|---------------------------------------------|---------|
| Объект: 'ДОМ'. Тиг | 1 устройства: 'BUD-482'. Адрес RS485: '1'.  |         |
| Файл прошивки:     | D:\Work\GD32\BUD482\Doc\HEX\BUD482_V100.vzh | Выбрать |
|                    | Загрузить                                   | 3       |
|                    | (4)                                         |         |
|                    |                                             |         |
|                    |                                             |         |
|                    |                                             |         |
|                    |                                             |         |
|                    |                                             |         |
|                    |                                             | ]       |

- (3) Выберите файл обновления (.vzh).
- (4) Нажмите кнопку Загрузить. По окончании, появляется сообщение об успешном окончании обновления.

| райл прошивки:                                                                         | D:\Work\GD32\BUD                                                                                      | AGD32/BUD482/DodHEX/BUD482/V100 vzh                          |                         |  |
|----------------------------------------------------------------------------------------|----------------------------------------------------------------------------------------------------|--------------------------------------------------------------|-------------------------|--|
| ann ny canona.                                                                         |                                                                                                    | Загрузить                                                    |                         |  |
| Идет программи<br>Программирова<br>Время окончани<br>Длительность: 3<br>Обновление зав | урования<br>ирование<br>завершено успе<br>ия программировани<br>3 минут 13 секунд<br>зершено успешно! | шно!<br>ня - 14.04.25 11:41:34<br>Информация<br>Обновление з | ×<br>завершено успешно! |  |
|                                                                                        |                                                                                                    | •                                                            | Готово                  |  |

#### 13. РЕГИСТРАЦИЯ И ПРОВЕРКА РАБОТЫ

Для того, чтобы стали доступными звонки и удалённое управление через Интернет, необходимо выполнить регистрацию и настройку блока управления в личном кабинете монтажной организации, размещённом в облачном сервисе РосДомофона. Для регистрации используется UID блока управления. UID указан на основании корпуса блока управления. Предварительно обратитесь в техподдержку РосДомофона для выполнения привязки блока управления к Вашей организации. Связаться с техподдержкой можно либо в личном кабинете, либо используя ресурс: <a href="https://rosdomofon.com/contacts">https://rosdomofon.com/contacts</a>.

Регистрация и настройка блока управления и адаптера РДА в личном кабинете аналогичны.

Подробное описание всех процедур приведено на сайте РосДомофона:

<u>https://wiki.rosdomofon.com/ru/Поддержка/Техникам и администраторам/РосДомофон адаптер(РДА)/Руков</u> одство по подключению и эксплуатации РДА.

После установки блоков домофона / видеодомофона и проверки правильности монтажа временно отключите абонентское устройство любой квартиры от блока коммутации. Вместо абонентского устройства подключите контрольное УКП с соблюдением полярности.

Включите блок управления. Нажмите кнопку \* блока вызова. Нажатие любой кнопки сопровождается звуковым сигналом. Наберите номер квартиры, к которой подключено контрольное УКП. Вызывной сигнал звучит в УКП и дублируется в блоке вызова.

Снимите трубку УКП. Проверьте наличие дуплексной связи между УКП и блоком вызова.

Нажмите на УКП кнопку отпирания замка, при этом замок открывается на установленное время (от 1 до 20 с), в блоке вызова звучит сигнал отпирания замка и на индикатор блока вызова выводится соответствующее сообщение. После отпускания кнопки звуковой сигнал прекращается. Связь между блоком вызова и УКП сохраняется в течение 80 секунд с начала разговора, или до укладки трубки, или до нажатия кнопки **¥**, после чего домофон возвращается в дежурный режим.

При необходимости отрегулируйте громкость блока вызова в установках блока управления.

Отключите контрольное УКП, и подключите квартирное УКП.

Последовательно проверьте возможность вызова каждой из квартир, связь, дистанционное отпирание замка от УКП или монитора вызванного абонента.

Установите общий код и индивидуальные квартирные коды отпирания замка, если они не были установлены ранее.

Проверьте отпирание замка от общего и индивидуальных кодов (см. ПОРЯДОК РАБОТЫ).

Проведите запись ключей и проверьте отпирание замка всеми ключами.

При неправильном наборе кода, наборе несуществующего номера квартиры или использовании не записанного ключа звучит сигнал ошибки и домофон / видеодомофон переходит в дежурный режим.

Проверьте звонки абонентам, зарегистрированным в базе абонентов, привязанной к блоку управления в личном кабинете.

# 14. ТЕХНИЧЕСКИЕ ПАРАМЕТРЫ БЛОКА УПРАВЛЕНИЯ

| Максимальное количество абонентов:<br>- без использования блока коммутации БК-400<br>- с использованием блока коммутации БК-400                                            | 200<br>400               |
|----------------------------------------------------------------------------------------------------|--------------------------|
| Максимальное количество индивидуальных кодов:<br>- без использования блока коммутации БК-400<br>- с использованием блока коммутации БК-400                                 | 200<br>400               |
| Максимальное количество ключей                                                                                                    | 8000                     |
| Напряжение управления электромагнитным замком (выход "+DL" "-DL"):<br>- напряжение постоянного тока, В<br>- ток нагрузки, А                                                | 12 ± 1,2<br>0,6          |
| Напряжение управления электромагнитным замком (выход "+DL" "-DL"):<br>- напряжение постоянного тока, В<br>- максимальный импульсный ток (в течение 1 сек.) в цепи замка, А | 12 ± 1,2<br>1,5          |
| Продолжительность открытого состояния замка, с                                                                                                    | от 1 до 20               |
| Сопротивление разговорной линии, Ом, не, более                                                                                                    | 30                       |
| Напряжение питания, В (от блока питания)                                                                                                    | 15±0,5                   |
| Потребляемая мощность, Вт, не более                                                                                                    | 15                       |
| Габаритные размеры блока, мм, не более:<br>- ширина<br>- высота<br>- глубина<br>Масса блока, кг, не более:                                                                 | 106<br>133<br>36<br>0,45 |
|                                                                                                    |                          |

# Условия эксплуатации:

Температура воздуха - от плюс 1 до плюс 45 °C Относительная влажность - до 93% при температуре 25 °C.